# JBoss jBPM 3.2.2

## A Guide to Process Modeling

for System Analysts & Developers

Version 1.0

Soumyajit Paul. Programmer Analyst, Cognizant Mandrita Sinha Choudhuri. Associate, Cognizant

## Contents

| 1.0  | Intro | duction                                        | 3  |
|------|-------|------------------------------------------------|----|
| 1.1. | Inte  | nded Audience                                  | 3  |
| 1.2. | Ass   | umptions/ Prerequisites                        | 4  |
| 1.3. | Ove   | erview                                         | 5  |
| 2.0  | Read  | ying the Environment                           | 6  |
| 3.0  | Build | ling Blocks for Modeling                       | 10 |
| 3.1. | Cre   | ating a Process Project.                       | 10 |
| 3.2. | Cre   | ating a Process                                | 14 |
| 3.3. | Cre   | ating Swimlane                                 | 18 |
| 3.   | 3.1.  | Swimlane with Actor-Assignment                 | 18 |
| 3.   | 3.2.  | Swimlane using pooled actor                    | 22 |
| 3.   | 3.3.  | Swimlane using Expression                      | 24 |
| 3.   | 3.4.  | Swimlane using Handler                         | 26 |
| 3.4. | Cre   | ating Process Definition Entities              | 29 |
| 3.   | 4.1.  | Creating a Start Node                          | 29 |
| 3.   | 4.2.  | Creating a End Node                            | 42 |
| 3.   | 4.3.  | Creating Transition                            | 44 |
| 3.   | 4.4.  | Creating a Node                                | 49 |
| 3.   | 4.5.  | Creating a Task Node                           | 54 |
| 3.   | 4.6.  | Creating a Decision Node                       | 57 |
| 3.   | 4.7.  | Creating a Fork                                | 61 |
| 3.   | 4.8.  | Creating a Join                                | 63 |
| 3.   | 4.9.  | Creating a Process-State                       | 65 |
| 3.5. | Mig   | grating jBPM to Oracle Database                | 68 |
| 3.6. | Pro   | cess Deployment                                | 72 |
| 3.7. | Cre   | ating a Client to invoke jBPM deployed process | 77 |
| 3.8. | Dro   | ols Integration with jBPM                      | 85 |
| 4.0  | Anne  | xure                                           | 98 |
| 4.1. | Glo   | ssary                                          | 98 |
| 5.0  | Refe  | rences                                         | 99 |

## **1.0 Introduction**

JBoss jBPM - Java-based business process management (BPM) system - enables Enterprise Java and SOA programmers to create business process and workflow applications, business process orchestration and web application page flows from a single, flexible and scalable process engine.

## 1.1. Intended Audience

This document is intended for several levels of IT professionals – analysts, developers, project managers and architects.

| Analyst             | <ul> <li>Analysts may read through the following chapters for a basic understanding of how to design a process within the environment of jBPM -</li> <li>Introduction</li> <li>Readying the environment</li> <li>Building Blocks for Modeling.</li> </ul>                                                                                                    |
|---------------------|----------------------------------------------------------------------------------------------------|
| Developer           | <ul> <li>Developers can focus on how to write services to integrate existing applications and expose them properly to assemble user interfaces. To have a good level of confidence they may read through the following chapters -</li> <li>Introduction</li> <li>Readying the Environment</li> <li>Building Blocks for Modeling</li> </ul>                                                                                                    |
| Project     Manager | <ul> <li>A project manager would be interested in getting an overall feel of the effort estimation in order to plan for required resources. Following chapters may be of help for this purpose – <ul> <li>Introduction.</li> <li>Left column of the Workflow detail tables to get a feel of the activities involved.</li> <li>Skim through the document.</li> </ul> </li> </ul>                                                                                                    |
| Architect           | <ul> <li>An Architect may wish to get an overview at the nuts-and-bolts know-how level, understand any JBoss jBPM product constraints and map to implications to the design, architecture and suggested solution. For this purpose, it will be helpful to –</li> <li>Read the introduction.</li> <li>Skim through the left column of the Workflow detail tables to get an understanding of the steps involved as part of the development approach</li> <li>Read the right most column of the Workflow detail tables to get an insight on the technology implications of individual steps</li> <li>Read/try-out the detailed steps in the Workflow detail tables for a good hands on understanding of the steps and what's involved</li> </ul> |

## 1.2. Assumptions/ Prerequisites

- Readers are expected to have a general understanding of Business Process Modeling and its relevance in solving business problems. This document will take the user step by step from problem understanding to solution realization as it covers the following topic:
  - 1. The different JBoss jbpm constructs and how they can be used to model various business problem scenarios.

## 1.3. Overview

JBoss jBPM Suite is a product suite for modeling, executing and optimizing business processes. JBoss jBPM provides both:

- Business service interaction on top of a service infrastructure backbone
- Freestanding, complete BPMS (Business Process Management System) based on SOA.

The various products and their interplay are summarized in the following table:

| jBPM Product                      | Description                                         | Comments                                                                                                    |
|-----------------------------------|-----------------------------------------------------|----------------------------------------------------------------------------------------------------|
| 1. JBoss jBPM<br>Product<br>Suite | Process<br>Design<br>environment<br>for the analyst | <ul> <li>JBoss jBPM enables automation of business processes that coordinate between people, applications and services</li> <li>Designed for the mass market and support enterprise scale applications</li> <li>JBoss jBPM bring process automation to a much wider set of business problems ranging from embedded workflow to enterprise business process orchestration and BPM.</li> <li>JBoss jBPM delivers workflow, business process management (BPM) and service orchestration in a multi-process language platform.</li> </ul> |

## 2.0 Readying the Environment

The following table details the steps to be followed for installation of jBPM Suite v3.2.2

For a list of compatible hardware/software, refer to jBPM Release Note v3.2.2

| Steps                     | Description                                                                                                    | Comments                                                                                                    |
|---------------------------|----------------------------------------------------------------------------------------------------|----------------------------------------------------------------------------------------------------|
| Prerequisites             | <ol> <li>Obtain JDK 5 from Sun's Official site.</li> <li>Set Environmental variable JAVA_HOME to point to the<br/>jdk installation directory.</li> <li>Obtain a copy of jBPM Suite v 3.2.2 (jBPM-jpdl-3.2.2.zip)<br/>from JBoss official site.</li> </ol>                                                                                                    | The suite can be downloaded <b>for evaluation</b> from <u>http://www.JBoss.com/products/jBPM/downloads</u><br>(If the above site is not functional use the following )<br><u>http://sourceforge.net/project/showfiles.php?group_i</u><br><u>d=70542&amp;package_id=145174&amp;release_id=539054</u><br>(Download the jbpm-jdpl-suite.zip). |
|                           | 4. Obtain Eclipse Web Tools Platform All-In-One Packages<br>v3.3 (wtp-all-in-one-sdk-R-2.0.1-20070926042742-<br>win32.zip) from eclipse. This ide will be required for<br>modeling. jBPM designer comes as a plugin for Eclipse<br>IDE.                                                                                                    | JBPM 3.2.2 designer is compatible with eclipse<br>3.3.0.The Eclipse based IDE can be downloaded<br>from<br><u>http://download.eclipse.org/webtools/downloads/dro</u><br><u>ps/R2.0/R-2.0.1-20070926042742/</u><br>(If the above site is not functional alternatively the<br>following site can be used )<br><u>http://www.eclipse.org/</u> |
| Installing jBPM<br>Studio | 1. Extract the .zip file (jBPM-jpdl-3.2.2.zip) in a suitable location.                                                                                                    |                                                                                                    |
|                           | 2. Extract the .zip file (wtp-all-in-one-sdk-R-2.0.1-<br>20070926042742-win32.zip) in a separate suitable<br>location                                                                                                    |                                                                                                    |
|                           | 3. Go to jBPM_JPDL_HOME>\designer\eclipse.                                                                                                    |                                                                                                    |
|                           | Address Dt/tppm/jppm-jpdl-3.2.2(designer/eclipse                                                                                                    |                                                                                                    |
|                           | Name     Size     Type     Date M       File and Folder Tasks     File Folder     12/5/2C       Make a new folder     Imks     File Folder     12/5/2C       Make b new folder to the     Pile Folder     12/5/2C                                                                                                    |                                                                                                    |
|                           | 4. Double click on the plugins directory                                                                                                    | jBPM Suite 3.2.2 provides plugins for its compatible eclipse based IDE .                                                                                                    |
|                           | International Control         Desc         Type         Control         Desc         Type         Control         Display         Display |                                                                                                    |

| Steps                   | Description                                                                                                    | Comments                                                                             |
|-------------------------|----------------------------------------------------------------------------------------------------|--------------------------------------------------------------------------------------|
| Installing jBPM         | 5.Go to <wtp eclipse="" home="" ide="">\eclipse\plugins</wtp>                                                                                                    |                                                                                      |
| Studio                  | D:\Wtp330\eclipse                                                                                                    |                                                                                      |
| (Contd)                 | nd Folder Tasks (2) Task (2) Task (2) T |                                                                                      |
|                         | Take a new folder         The Folder         12/5/2007           ublish this folder to the         The folder         12/5/2007                                                                                                    |                                                                                      |
|                         | Veb File Folder 12/5/2007                                                                                                    |                                                                                      |
|                         | r Places                                                                                                    |                                                                                      |
|                         | Image: Construction         Decuments         Decuments         Decuments         Decument         13 KB         HTML Document         9/26/2007           ty Computer         Image: Construction of the construction of the con                                                                                                    |                                                                                      |
|                         |                                                                                                    |                                                                                      |
|                         | 6.Paste <jbpm_jpdl_home>\designer\eclipse\plugins</jbpm_jpdl_home>                                                                                                    |                                                                                      |
|                         | contents to the                                                                                                    |                                                                                      |
|                         | <wtp_eclipse_ide_home>\eclipse\plugins.</wtp_eclipse_ide_home>                                                                                                    |                                                                                      |
|                         | 7. Similarly copy the contents                                                                                                    |                                                                                      |
|                         | <jbpm_jpdl_home>\designer\eclipse\features to the<br/><wtp_eclipse_ide_home>\eclipse\features</wtp_eclipse_ide_home></jbpm_jpdl_home>                                                                                                    |                                                                                      |
|                         | 8. Create a new folder called links inside<br><jbpm_jpdl_home>\designer\eclipse\</jbpm_jpdl_home>                                                                                                    |                                                                                      |
|                         | 9. Finally Copy the contents of                                                                                                    |                                                                                      |
|                         | <jbpm_jpdl_home>\designer\eclipse\links to the<br/><wtp_eclipse_ide_home>\eclipse\links</wtp_eclipse_ide_home></jbpm_jpdl_home>                                                                                                    |                                                                                      |
| Adding Drools<br>Plugin | <ol> <li>Download latest drool(JBoss Rules-4.0.x) plugin for<br/>eclipse Europa 3.3 workbench</li> </ol>                                                                                                    | The plugin can be downloaded from <u>http://labs.JBoss.com/drools/downloads.html</u> |
| Ũ                       | 2. Extract the downloaded zip file.                                                                                                    |                                                                                      |
|                         | 3. Zip contains one jar file org.drools.eclipse_4.0.x.jar                                                                                                    |                                                                                      |
|                         | contains an xml file name feature.xml. Copy the folder                                                                                                    |                                                                                      |
|                         | into <wtp_eclipse_ide_home>\eclipse\features</wtp_eclipse_ide_home>                                                                                                    |                                                                                      |
|                         | and the jar into <pre></pre>                                                                                                    |                                                                                      |
|                         | 4. Restart the Studio                                                                                                    |                                                                                      |
| Verification of         | 1. Open the eclipse editor by double clicking the                                                                                                    |                                                                                      |
| jBPM Process            | <pre><wip_eclipse_ide_home>\eclipse\eclipse.exe with the following icon.</wip_eclipse_ide_home></pre>                                                                                                    |                                                                                      |
| Designer                |                                                                                                    |                                                                                      |
|                         | Address 🗁 D:\Wtp330\eclipse                                                                                                    |                                                                                      |
|                         | File and Folder Tasks                                                                                                    |                                                                                      |
|                         | Rename this file                                                                                                    |                                                                                      |
|                         | Move this file                                                                                                    |                                                                                      |
|                         | Copy this file                                                                                                    |                                                                                      |
|                         | Publish this file to the Web     Image reclipse reduct     Constraint file                                                                                                    |                                                                                      |
|                         | X Delete this file                                                                                                    |                                                                                      |
|                         | eclipsec.exe                                                                                                    |                                                                                      |
|                         | Other Places                                                                                                    |                                                                                      |
|                         | 2. This will open up the following.                                                                                                    |                                                                                      |

| Steps                                                       | Description                                                                                                    | Comments                                                                                       |
|-------------------------------------------------------------|----------------------------------------------------------------------------------------------------|------------------------------------------------------------------------------------------------|
|                                                             | Europa<br>Europa<br>Moorget-1145<br>Loading Workbench<br>(•) Copyright Eclipse contributors and others. 2000, 2007. All rights reserved, Java and all Java-<br>riels and trademarks and logos are trademarks or registered trademarks of Sun Microsystems,<br>in the U.S., other countries, or both, Eclipse is a trademark of the Eclipse Technology and all Java-<br>riels and trademarks and logos are trademarks or registered trademarks of Sun Microsystems,<br>in the U.S., other countries, or both, Eclipse is a trademark of the Eclipse Technology and the Sun Microsystems and<br>the Sun Sun Sun Sun Sun Sun Sun Sun Sun Sun                                                                                                    |                                                                                                |
|                                                             | 3. The next wizard shows a welcome screen like this.                                                                                                    |                                                                                                |
|                                                             | Class (class SN)     Class (class SN)       The Edit Nuclear Nuclear Nucle<br>Nuclear Nuclear Nuclear Nuclear Nuclear Nuclear Nuclear Nuclear Nuclear Nuclear Nuclear Nuclear Nuclear Nuclear Nuclear Nuclear Nuclear Nuclear Nuclear Nuclear Nuclear Nuclear Nuclear Nuclear Nuclear Nuclear Nuclear Nuclear Nuclear Nuc |                                                                                                |
| Verification of<br>Insallation of<br>jBPM drools<br>engine. | <ul> <li>4. Close the welcome screen and Press Control+N. This will launch a wizard like this.</li> <li> <b>New Select a wizard A wizard that creates a process dagram Wizards: Cost of the cost of the select a wizard Select a wizard Select a wiz</b></li></ul>                                                                                                    | The screen shows that the JBoss jBPM has been installed successfully within eclipse workbench. |
|                                                             | 5. Drools workbench will be visible to your editor means a successful drools installation is done.                                                                                                    |                                                                                                |

| Steps | Description                                                                                                    | Comments |
|-------|----------------------------------------------------------------------------------------------------|----------|
|       | File Edit Navigate Search Project Run Window Help                                                                                                    |          |
|       | Image: Second second second |          |
|       | Asynchronou New Decision Table<br>DBtest New Business rule (guided editor)                                                                                                    |          |

## 3.0 Building Blocks for Modeling

The following section details the building blocks for process modeling in jBPM studio which is built on top of eclipse.

## 3.1. Creating a Process Project.

A jBPM process project is the collection of resources (models, external resources, codes) and represents a deployable unit. The following table lists out the steps to create a process Project in jBPM

| Steps        | Description                                                   |                                                                | Comments |
|--------------|---------------------------------------------------------------|----------------------------------------------------------------|----------|
| Create a new | 1. Start your WTP eclipse editor.                             |                                                                |          |
| project      | 2. Click File Menu->New->Other                                |                                                                |          |
|              | Elava - Eclipse SDK                                           | Vindow Help                                                    |          |
|              | New Alt<br>Open File                                          | :+Shift+N ▶ ∰ Java Project                                     |          |
|              | Close Ch<br>Close All Ch                                      | rl+W<br>Package<br>I+Shift+W<br>I→Shift+W<br>I→Shift+W         |          |
|              | Save     Ctr       Save As       Save All       Revert        | rl+S filterface                                                |          |
|              | Move<br>Rename F2<br>Refresh F5<br>Convert Line Delimiters To | File<br>Christed Text File<br>Dutitled Text File<br>Dutit Case |          |
|              | Print Ctr                                                     | rl+P                                                           |          |
|              | Import                                                        | Other                                                          |          |
|              | Properties Alt                                                | :+Enter                                                        |          |
|              | 1 SimpleWebService.java [WSStub/src/]                         |                                                                |          |
|              | Exit                                                          | Problems @ 134                                                 |          |
|              | 3. Double Click on JBoss jBPM                                 |                                                                |          |

| Steps        | Description                                                                                                    | Comments |
|--------------|----------------------------------------------------------------------------------------------------|----------|
|              | E New                                                                                                    |          |
|              | Wizards:         type filter text         Image: Second Second Sec                                                                                      |          |
| Create a new | Image: Select Process Project. Click Next                                                                                                    |          |
|              | New     Select a wizard     A wizard that creates a new jBPM Project                                                                                                    |          |
|              | Wizards:<br>type filter text       Boss jBPM      Process Definition      Process Project      Process Project      Process Project      Process Project      Seam      Seam      Seam      Solution      Seam      Solution      Solution      So |          |
|              | (?) < Back Next > Finish Cancel                                                                                                    |          |

| Steps                           | Description                                                                                     | Comments                                                                                                    |
|---------------------------------|-------------------------------------------------------------------------------------------------|----------------------------------------------------------------------------------------------------|
| Steps                           | S. Give The Name Of your Process Project. Click Next.                                           | Comments                                                                                                    |
|                                 | 6. Choose the jBPM Location from the Drop Down. Click Finish when Done.                         | <ul> <li>1.If the JBPM<br/>runtime is not<br/>populated in the<br/>dropdown it<br/>needs to be set<br/>previously by<br/>pointing to the<br/>jbpm<version><br/>installation<br/>directory.</version></li> <li>2.If developer<br/>doesn't want to<br/>generate<br/>sample process<br/>definition, action<br/>handler and<br/>Junit Test case<br/>then the<br/>checkbox can<br/>be unchecked.</li> </ul> |
| Create a new<br>project (Contd) | 7. A Process Project can be viewed in the Project Explorer pane on the left side of the editor. | On creating a<br><i>Process Project</i><br>the following<br>folders get<br>generated.                                                                                                    |

| Steps | Description                                                                                                    | Comments |
|-------|----------------------------------------------------------------------------------------------------|----------|
|       | Image Explorer     Image Control     Image Control     Image Control     Image Control       (□)     (□)     (□)     (□)     (□)     (□)       (□)     (□)     (□)     (□)     (□) |          |
|       | ForkjointestwithORA                                                                                                    |          |
|       |                                                                                                    |          |

## 3.2. Creating a Process

A Process is where the business process scenario is modeled. A process can have multiple activities.

| Steps                             | Description                                                                                                    | Comments |
|-----------------------------------|----------------------------------------------------------------------------------------------------|----------|
| Creating a new<br>Process         | 1. In left of the editor pane (package explorer window) click on the I Sign associated with the created process project name.          Image: Image: |          |
| Creating a new<br>Process (Contd) | 1. In the left of the editor pane (navigator pane) select src\main\jpdl.                                                                                                    |          |
|                                   | 2. Right click on it. Select new->Other                                                                                                    |          |

| Steps                             | Description                                                                                                    | Comments |
|-----------------------------------|----------------------------------------------------------------------------------------------------|----------|
| Steps                             | Description         IoanApproval         IoanApproval | Comments |
|                                   | WSStubClient Team<br>Compare With<br>Restore from Local History                                                                                                    |          |
|                                   | Properties                                                                                                    |          |
| Creating a new<br>Process (Contd) | 3. Double click on jBPM. Select Process Definition. Click Next when done                                                                                                    |          |

| Steps | Description                                                                                                    | Comments |
|-------|----------------------------------------------------------------------------------------------------|----------|
|       | E New Select a wizard A wizard that creates a process diagram                                                                                                    |          |
|       | Wizards:                                                                                                    |          |
|       | Image: Connection Profiles         Image: CVS         Image: CVS         Image: Connection Profiles         Image: CVS         Image: CVS         Image: Connection Profiles         Image: Connection Profiles         Image: Connection Profiles         Image: CVS         Image: Connection Profiles         Image: CVS         Image: CVS |          |
|       | 4. Give the name of the process.                                                                                                    |          |

| Steps | Description     |                                         | Comments |
|-------|-----------------|-----------------------------------------|----------|
|       | New Proce       | ess Definition                          |          |
|       | Create Proc     | ess Definition<br>process definition    |          |
|       | Choose a source | e folder and a process definition name. |          |
|       | Source folder : | loanApproval/src/main/jpdl Browse       |          |
|       | Process name :  | IoanPrbcess                             |          |
|       |                 |                                         |          |
|       |                 |                                         |          |
|       |                 |                                         |          |
|       |                 |                                         |          |
|       |                 |                                         |          |
|       |                 |                                         |          |
|       |                 |                                         |          |
|       |                 |                                         |          |
|       | 0               | < Back Next > Finish Cancel             |          |

## 3.3. Creating Swimlane

A swimlane defines a role function for a speicifc work being done in a process. Swimlane acts as role handlers for different types of activities.

#### 3.3.1. Swimlane with Actor-Assignment

A swimlane corresponds to a specific user or a group of users. Each user belongs to a specific role and thus become categorized under different swimlane. A swimlane can be created specifying a single user or multiple users. It should be noted that the user should have a valid existence which may be found in jBPM\_ID\_USER table. (Refer to <u>section 3.5</u>.)

The following table describes the procedure to create Swimlane in jBPM using an Actor Assignment.

| Steps | Description                                                                                                    | Comments |
|-------|----------------------------------------------------------------------------------------------------|----------|
|       | <ol> <li>Select the process definition.xml of the selected process by clicking on the<br/>sign and navigate to process-project name/ (src/main/jpdl)/process name in<br/>the project explorer window pane and double click to open it in the editor.</li> </ol>                                                                                                    |          |
|       |                                                                                                    |          |
|       | jbpm.gop                                                                                                    |          |
|       | Control Control C |          |
|       | B 一伊 JoanProcess                                                                                                    |          |
|       | forms.xml     gpd.xml     vrocessdefinition.xml                                                                                                    |          |
|       | processimage.jpg     StartTask.xhtml      THE simple                                                                                                    |          |
|       | ssnylic     ssnylic       |          |
|       | JRE System Library [jre1.5.0_11]                                                                                                    |          |

| Steps                                  | Description                                                                                                    | Comments |
|----------------------------------------|----------------------------------------------------------------------------------------------------|----------|
| Creating a new<br>Swimlane             | 2. Click Properties tab.                                                                                                    |          |
|                                        | 3. Click on the tab Swimlanes.                                                                                                    |          |
| Creating a new<br>Swimlane (Contd<br>) | <ul> <li>4. Right Click on the vertical white space area.</li> <li>Process Definition <ul> <li>General</li> <li>Exceptions</li> <li>Tasks</li> <li>Actions</li> <li>Swimlanes</li> <li>Events</li> </ul> </li> </ul> |          |

| Steps      | Description                                                 | Comments |
|------------|-------------------------------------------------------------|----------|
|            | 5. Choose New Swimlane.                                     |          |
|            | Problems @ Javadoc 😟 Declaration 🔲 Properties 🛛 📮 Console   |          |
|            | A Process Definition                                        |          |
|            | Exceptions                                                  |          |
|            | Tasks 💥 Delete                                              |          |
|            | Actions                                                     |          |
|            | Events                                                      |          |
|            |                                                             |          |
|            | 6. Give a suitable name to the Swimlane.                    |          |
|            | 🖹 Problems @ Javadoc 🚯 Declaration 🔲 Properties 🛛 📮 Console |          |
|            | Process Definition                                          |          |
|            | General     Initiator     Name     Initiator                |          |
|            | Tasks                                                       |          |
|            | 5 Swimlanes                                                 |          |
|            | Events                                                      |          |
|            |                                                             |          |
| Assignment | 7. Click on the Assignment tab.                             |          |
|            | 🖹 Problems @ Javadoc 😣 Declaration 🔲 Properties 🔀 📮 Console |          |
|            | Process Definition                                          |          |
|            | General Assignment                                          |          |
|            | Exceptions                                                  |          |
|            | Actions                                                     |          |
|            | 📋 Swimlanes                                                 |          |
|            | Events                                                      |          |
|            |                                                             |          |

| Steps | Description                                                                                                    | Comments                                                                                                    |
|-------|----------------------------------------------------------------------------------------------------|----------------------------------------------------------------------------------------------------|
|       | 8. Choose an Assignment type as "Actor" from the drop down.          Problems @ Javadoc @ Declaration Properties X Console         Process Definition         General         Exceptions         Tasks         Actions         Swimlanes         Events                                                                                        |                                                                                                    |
|       | <ul> <li>9. Give a valid/existing actor or user name in Actor textbox. Here we give it as manger.</li> <li>Problems @ Javadoc &amp; Declaration Properties &amp; Console</li> <li>Process Definition</li> <li>General Assignment</li> <li>Exceptions</li> <li>Tasks</li> <li>Actor Actor Manager</li> <li>Swimlanes</li> <li>Events</li> </ul> | jBPM by default<br>offers 4 users<br>'manager','admin',<br>'shipper','user'<br>with the role<br>'manager/admin/u<br>ser',<br>'admin/user','user'<br>,'user'<br>accordingly. User<br>information can<br>be obtained from<br>jBPM_ID_USER<br>table. (Refer to<br><u>section 3.5</u> .) |

## 3.3.2. Swimlane using pooled actor

Pooled actor stands for a group of users. When a swimlane is assigned to a group of users - each user belonging to that group will be a part of the same swimlane.

The following table describes the procedure to create Swimlane in jBPM using pooled Actor.

| Steps                      | Description                                                                                                    | Comments                                                                                        |
|----------------------------|----------------------------------------------------------------------------------------------------|-------------------------------------------------------------------------------------------------|
| Creating a new<br>Swimlane | 1. Create a new Swimlane.                                                                                                    | Refer to <i>swimlane</i><br>with actor<br>assignment<br>section ( <u>Sec-</u><br><u>3.3.1</u> ) |
| Assignment                 | 2. Click on the Assignment tab.          Image: Problems Image: Properties Image: Properties Image: Process Definition         Image: Image: Image: Image: Image: Properties Image: Properties Image: Process Definition         Image: Image: Imag |                                                                                                 |
|                            |                                                                                                    |                                                                                                 |

| Steps | Description                                                                                                    | Comments                                                                                                    |
|-------|----------------------------------------------------------------------------------------------------|----------------------------------------------------------------------------------------------------|
|       | 4. Give a valid/existing actor or user name in Pooled Actors textbox. Here we give it as manager. Optionally the actor name can be given as shipper, user and admin.          Problems @ Javadoc @ Declaration Properties & Search @ Console       Image: Console         Process Definition       General Assignment         Exceptions       Image: Swimlanes         Swimlanes       Swimlanes | jBPM by default<br>offers 4 users<br>'manager', 'admin',<br>'shipper', 'user'<br>with the role<br>'manager/admin/u<br>ser',<br>'admin/user', 'user'<br>, 'user' accordingly.<br>User information<br>can be obtained<br>from<br>jBPM_ID_USER<br>table. (Refer to<br><u>section 3.5</u> .) |

## 3.3.3. Swimlane using Expression

It is an assignment expression for the jBPM identity component. Management of users, groups and permissions is commonly known as identity management. The actors will be resolved from the expression.

The following depicts that how a swimlane can be associated with a user using expression.

| Steps                      | Description                                                                                                    | Comments                                                                                   |
|----------------------------|----------------------------------------------------------------------------------------------------|--------------------------------------------------------------------------------------------|
| Creating a new<br>Swimlane | 1. Create a new Swimlane.                                                                                                    | Refer to<br>swimlane with<br>actor<br>assignment<br>section ( <u>Sec-</u><br><u>3.3.1)</u> |
| Assignment                 | 2. Click on the Assignment tab.          Problems       Javadoc       Declaration       Properties       Console         Process Definition         General       General Assignment         Exceptions       <                                                                                                    |                                                                                            |
|                            | 3. Choose an Assignment type as "Expression" from the drop down.          Problems       Javadoc       Declaration       Properties       Search       Console       Image: Console       Image: Console <t< td=""><td></td></t<> |                                                                                            |

| Steps | Description                                                                                                    | Comments                                                                                                    |
|-------|----------------------------------------------------------------------------------------------------|----------------------------------------------------------------------------------------------------|
|       | 4. Give a valid/existing actor or user name in the textbox using expression. Here we give it as Manager. Optionally the actor name can be given as Shipper, User and Admin (which is default user provided).          Image: Console Image: Console Ima | jBPM by<br>default offers 4<br>users<br>'manager','ad<br>min','shipper','<br>user' with the<br>role<br>'manager/admi<br>n/user',<br>'admin/user','u<br>ser','user'<br>accordingly.<br>User<br>information<br>can be<br>obtained from<br>jBPM_ID_USE<br>R table. (Refer<br>to <u>section 3.5.</u> ) |

#### 3.3.4. Swimlane using Handler

jBPM provides **org.jBPM.taskmgmt.def.AssignmentHandler** interface using which an user can be assigned to a swimlane. The mentioned interface consists of a method with the following signature that is responsible to assign a user to a swimlane. This approach is more relevant when an user is to associated with a swimlane at runtime.

void assign (Assignable assignable, ExecutionContext executionContext) throws Exception;

| Steps                                                                     | Description                                                                                                    | Comments                                                                                                    |
|---------------------------------------------------------------------------|----------------------------------------------------------------------------------------------------|----------------------------------------------------------------------------------------------------|
| Creating a new<br>Swimlane and<br>enter the<br>following code<br>snippet. | 1. Create a new Swimlane.                                                                                                    | Refer to swimlane<br>with actor<br>assignment<br>section ( <u>Sec-</u><br><u>3.3.1)</u>                                                                                                    |
| Create a class<br>named<br><i>AssignUser</i>                              | <pre>Package com.cts.user;<br/>import org.jbpm.graph.exe.*;<br/>import org.jbpm.taskmgmt.def.*;<br/>import org.jbpm.taskmgmt.exe.Assignable;<br/>public class AssignUser implements AssignmentHandler {<br/>private static final long serialVersionUID = 1L;<br/>public void assign(Assignable assignable, ExecutionContext<br/>executionContext) {<br/>assignable.setActorId("manager");<br/>}</pre> | This class is<br>responsible to<br>assign an actor<br>'manager' to a<br>swimlane with<br>which this class<br>will be associated.<br>The class has to<br>implement the<br><b>AssignmentHan</b><br><b>dler</b> interface and<br>implement the<br><i>assign</i> method. |

The following table shows the procedure to create a swimlane using a handler

| Steps      | Description                                                                                                    | Comments                                                                                                    |
|------------|----------------------------------------------------------------------------------------------------|----------------------------------------------------------------------------------------------------|
| Assignment | 2. Click on the Assignment tab.          Problems       Javadoc       Declaration       Properties       Console         Process Definition       General       Assignment       Console         General       Choose >       Image: Console       Image: Console         Tasks       Actions       Image: Console       Image: Console         Swimlanes       Events       Image: Console       Image: Console                                                                                                    |                                                                                                    |
|            | 3. Choose an Assignment type as "Handler" from the drop down.          Image: Problems @ Javadoc @ Declaration @ Properties Image: Properties Image: Process Definition       Image: Process Definition         General       Image: Image: I |                                                                                                    |
|            | 4. Click on the search button to find the designated class.                                                                                                    | Swimlane handler<br>implements<br>AssignmentHan<br>dler.Therefore<br>the screen will<br>search only<br>those classes<br>which<br>implements<br>Assignment<br>Handler<br>interface. Here it<br>is newly created<br>AssignUser<br>class. |

| Steps                 | Description                                                                                                    | Comments |
|-----------------------|----------------------------------------------------------------------------------------------------|----------|
| Assignment(Cont<br>d) | 5. Type the few letters of the designated class in the textbox. This will show the all possible class that one can associate with the swimlane. |          |
|                       | Choose Assignment Handler                                                                                                    |          |
|                       | Choose an assignment handler from the list                                                                                                    |          |
|                       | a<br>Matching items:                                                                                                    |          |
|                       | AssignmentHandler     Assignswimlane     AssignUser - com.cts.user                                                                              |          |
|                       |                                                                                                    |          |
|                       | com etc. ucer - loan/toproval/crc/main/iava                                                                                                    |          |
|                       | OK     Cancel                                                                                                    |          |
|                       | 6. Click OK to finish.                                                                                                    |          |

## 3.4. Creating Process Definition Entities

These entities define a manual or automated task that corresponds to a step within a process design. Adding a new entity allows one to create a new step and assign it to a Swimlane (optionally) within a process.

#### 3.4.1. Creating a Start Node

A start node is used to start a process. Without using a start node subsequent activities inside a process can't be performed. It is the entry point to a jBPM process.

| Steps                                | Description                                                                 | Comments |
|--------------------------------------|-----------------------------------------------------------------------------|----------|
| Creating a<br>start node             | 1. Click on the Start node from the left window toolbar pane of the editor. |          |
| Creating a<br>start node<br>(Contd.) | 2. Drop it on the design editor.                                            |          |

The following table describes how to include a start node in a workflow

| Steps                                      | Description                                                                                                    | Comments                                                                                                    |
|--------------------------------------------|----------------------------------------------------------------------------------------------------|----------------------------------------------------------------------------------------------------|
|                                            | *IoanProcess X   Select   Marquee   Start   Start   State   End   Fork   Solon   Decision   Node   Task Node   Mail Node   Mail Node   State   State   Transition                       |                                                                                                    |
|                                            | 3. Click on the properties tab below the design editor.                                                                                                    | Alternatively one can<br>change the name of<br>the Node and enter a<br>brief description on<br>that node from the<br>'General' tab. |
| Attribute-Task<br>Configuration            | <ul> <li>4. Click on the task tab.</li> <li> Problems @ Javadoc  B Declaration  Properties S  Search  Console </li> <li> Start State General Configure Task Exceptions Events</li></ul> | If on the start of the<br>process some<br>manual work is<br>required then a task<br>can be associated<br>with the 'Start' node.     |
| Attribute-Task<br>Configuration<br>(Contd) | 5. Check the Configure Task checkbox.                                                                                                    |                                                                                                    |

| Steps                                                      | Description                                                                                                    | Comments                                                                                                    |
|------------------------------------------------------------|----------------------------------------------------------------------------------------------------|----------------------------------------------------------------------------------------------------|
|                                                            | Configure Task General Details Assignment Controller Reminder Name Description                                           |                                                                                                    |
|                                                            | 6. Enter the name of the task that will be associated with the Start-Node. Here it is given as StartTask as shown below. |                                                                                                    |
| Attribute-Task<br>Configuration<br>Task form<br>Generation | 7. Click on the Details tab. And Click on the Generate Form button.                                                      | Generate Form<br>option is responsible<br>to generate a<br><nodename>.xhtml<br/>file which will be<br/>associated with the<br/>task during runtime<br/>and allow a user who<br/>will be working upon<br/>that task to enter<br/>certain field values.</nodename> |

| Steps                                                                 | Description                                                                                                    | Comments                                                          |
|-----------------------------------------------------------------------|----------------------------------------------------------------------------------------------------|-------------------------------------------------------------------|
| Attribute-Task<br>Configuration<br>(Contd)<br>Task form<br>Generation | E Generate Task Form                                                                                                    | This wizard is<br>responsible to create<br>a task variable in the |
|                                                                       | Define the form fields:           Variable Name         Label         Read         Write         Required         Add           Remove         Image: Comparison of the second second | ContextInstance of the Process.                                   |
|                                                                       | Define the form buttons: Transition Name Label Add                                                                                                    |                                                                   |
|                                                                       | File name: StartTask.xhtml                                                                                                    |                                                                   |
|                                                                       | Press OK to generate a form in the specified filename.     OK Cancel                                                                                                    |                                                                   |
| Attribute-Task<br>Configuration<br>(Contd)<br>Task form               | <ul> <li>8. Click on the add button to add a variable to the left.</li> <li>Generate Task Form</li> </ul>                                                                                                    |                                                                   |
| lask form<br>Generation                                               | Define the form fields:          Variable Name       Label       Read       Write       Required       Add         Teld1       Image: Constraint of the second second          |                                                                   |
|                                                                       | Define the form buttons:                                                                                                    |                                                                   |
|                                                                       | Transition Name Label Add Remove                                                                                                    |                                                                   |
|                                                                       | File name:       StartTask.xhtml         Image: Press OK to generate a form in the specified filename.         Image: OK       OK         Cancel                                                                                                    |                                                                   |
| Attribute-Task<br>Configuration<br>(Contd)<br>Task form<br>Generation | Give the name of the variable. Here it is 'name'. Press Enter. Enter the label. By default access permission of each variable entered in the entry is Read and Write. Additionally if 'Required' checkbox is selected then this variable becomes mandatory with the related task.                                                                                                    |                                                                   |
| Attribute-Task<br>Configuration                                       | 9. Click on Add in Define the form buttons section. Enter the name of the transition on which the execution flow will take place. Enter the label of the button.                                                                                                    |                                                                   |

| Steps                                      | Description                 |                                              |                        |                               | Comments                              |
|--------------------------------------------|-----------------------------|----------------------------------------------|------------------------|-------------------------------|---------------------------------------|
| (Contd)<br>Task form<br>Generation         | Generate Task Form          |                                              |                        |                               |                                       |
|                                            | Define the form fields:     |                                              |                        |                               |                                       |
|                                            | Variable Name Labe          | el Read                                      | Write Required         | Add                           |                                       |
|                                            |                             |                                              |                        | Remove                        |                                       |
|                                            |                             |                                              |                        |                               |                                       |
|                                            |                             |                                              |                        |                               |                                       |
|                                            | 0                           |                                              | 1                      | 5                             |                                       |
|                                            | Define the form buttons:    |                                              |                        |                               |                                       |
|                                            | Transition Name             | Label                                        |                        | Add                           |                                       |
|                                            | To-Task                     | Confirm                                      |                        | Remove                        |                                       |
|                                            |                             |                                              |                        |                               |                                       |
|                                            |                             |                                              |                        |                               |                                       |
|                                            | File name: StartTask.xbtml  |                                              |                        | 7                             |                                       |
|                                            |                             |                                              |                        | 1                             |                                       |
|                                            | Press OK to generate a form | in the specified filename                    |                        |                               |                                       |
|                                            |                             | ran the specified mename.                    |                        |                               |                                       |
|                                            | 0                           |                                              | ОК                     | Cancel                        |                                       |
| Attribute-Task<br>Configuration<br>(Contd) | 10. Click on the Assig      | nment tab.                                   |                        |                               |                                       |
| Assignment                                 | Start State                 |                                              |                        |                               |                                       |
| Configuration                              | Concerd                     | Configure Task                               |                        |                               |                                       |
|                                            |                             | ionoral Dataild Accir                        | appropriate Controllor | Barrindar                     |                                       |
|                                            | Vask 🔤                      | eneral Decails Assi                          | grinnenc Concroller    | Reminder                      |                                       |
|                                            | Exceptions                  | <choose></choose>                            | *                      |                               |                                       |
|                                            | Events                      |                                              |                        |                               |                                       |
|                                            |                             |                                              |                        |                               |                                       |
|                                            |                             |                                              |                        |                               |                                       |
|                                            |                             |                                              |                        |                               |                                       |
|                                            |                             |                                              |                        |                               |                                       |
|                                            |                             |                                              |                        |                               |                                       |
|                                            |                             |                                              |                        |                               |                                       |
|                                            |                             |                                              |                        |                               |                                       |
|                                            |                             |                                              |                        |                               |                                       |
|                                            |                             |                                              |                        |                               |                                       |
| Attribute-Task                             | 11. If runtime assignr      | nent is required as                          | a business need        | then use 'Assignment Handler' | Appropriate                           |
| Configuration                              | option with the tas         | sk created in previo                         | us steps.              |                               | assignment handler                    |
| Assignment                                 | O Start State               |                                              |                        |                               | user or a set of users                |
| Configuration                              | General Configure Task      | ander Danieder                               |                        |                               | who are capable of                    |
| using a                                    | Ecceptions                  | Name                                         | 5                      | arch Config Type Field        | starting the task. A                  |
| handler                                    | Events The da               | ass does not exist on the project classpath. |                        |                               | handler assignment                    |
|                                            |                             |                                              |                        |                               | implements the                        |
|                                            |                             |                                              |                        |                               | Assignment handler                    |
|                                            |                             |                                              |                        |                               | interface of which                    |
|                                            |                             |                                              |                        |                               | assign method is responsible to set a |

| Steps                                                                                           | Description                                                                                                    | Comments                                                         |
|-------------------------------------------------------------------------------------------------|----------------------------------------------------------------------------------------------------|------------------------------------------------------------------|
|                                                                                                 |                                                                                                    | user or a group of<br>user at runtime to<br>work upon this task. |
| Attribute-Task<br>Configuration<br>(Contd)<br>Assignment<br>Configuration<br>using a<br>handler | <pre>12. Create a java class AssignUser.<br/>import org.jbpm.graph.exe.*;<br/>import org.jbpm.taskmgmt.def.*;<br/>import org.jbpm.taskmgmt.exe.Assignable;<br/>public class AssignUser implements<br/>AssignmentHandler {<br/>private static final long serialVersionUID = 1L;<br/>public void assign(Assignable assignable,<br/>ExecutionContext executionContext) {<br/>assignable.setActorId("powellb");<br/>}<br/>}</pre> |                                                                  |
| Attribute-Task<br>Configuration<br>(Contd)<br>Assignment<br>Configuration<br>using a<br>handler | 13. Click on the Search button to find the assignment handler class.                                                                                                    |                                                                  |
| Attribute-Task<br>Configuration<br>(Contd)<br>Assignment<br>Configuration<br>using a<br>handler | 14. Choose the assignment handler class from the wizard. Click OK when done.                                                                                                    |                                                                  |

| Steps                                                                                          | Description                                                                                                    | Comments                                                                                   |
|------------------------------------------------------------------------------------------------|----------------------------------------------------------------------------------------------------|--------------------------------------------------------------------------------------------|
| Attribute-Task<br>Configuration<br>(Contd)<br>Assignment<br>Configuration<br>using an<br>Actor | Choose assignment Handler         Image: the state in the last in the last image: the state image: the state image: the | Actor is a valid user.<br>A set of valid user is<br>available in<br>jBPM_ID_USER<br>table. |
| Attribute-Task<br>Configuration<br>(Contd)<br>Assignment<br>Configuration<br>using an<br>Actor | 16. Enter the name of the Actor (user).                                                                                                    |                                                                                            |

| Steps                                                                                                  | Description                                                                                                    | Comments                                          |
|----------------------------------------------------------------------------------------------------|----------------------------------------------------------------------------------------------------|---------------------------------------------------|
| Attribute-Task<br>Configuration<br>(Contd)<br>Assignment<br>Configuration<br>using an<br>Pooled Actors | 17. If a set of actors is to work upon the task then choose 'Pooled Actors' from the dropdown under assignment tab.  Start State General Configure Task General Details Assignment Controller Reminder                                                                                                    | A pooled actors<br>means a set of valid<br>actors |
| Attribute-Task<br>Configuration<br>(Contd)<br>Assignment<br>Configuration<br>using an<br>Pooled Actors | 18. Give a set of valid user name in a comma-separated expression in Pooled Actors textbox.           Start State         General         Configure Task         General         General         Pooled Actors         Pooled Actors         user,shipper                                                 |                                                   |
| Attribute-Task<br>Configuration<br>(Contd)<br>Assignment<br>Configuration<br>using<br>expression       | 19. Alternatively one can also use choose 'Expression' to associate a single user(actor) from the dropdown.                                                                                                    |                                                   |
| Attribute-Task<br>Configuration<br>(Contd)<br>Assignment<br>Configuration<br>using<br>expression       | 20. Enter the expression text box to fill the expression like user ( <valid name="" user="">).  Configure Task General Details Assignment Controller Reminder Expression Expression User(powellb) NB:-Expression syntax is like the following syntax : first-term&gt; next-term&gt; next-term&gt;</valid> |                                                   |
| Steps                                                                                          | Description                                                                                                    | Comments                                                            |
|------------------------------------------------------------------------------------------------|----------------------------------------------------------------------------------------------------|---------------------------------------------------------------------|
| Attribute-Task<br>Configuration<br>(Contd)                                                     | <pre>* first-term ::= previous   *</pre>                                                                                                    |                                                                     |
| Assignment<br>Configuration<br>using<br>swimlane                                               | Start State         General         Image: Configure Task         Image: Configure Task </td <td></td> |                                                                     |
| Attribute-Task<br>Configuration<br>(Contd)<br>Assignment<br>Configuration<br>using<br>swimlane | 22. Enter the name of the swimlane into the textbox. Name is case-sensitive.          Configure Task         General Details Assignment Controller Reminder         Swimlane         Swimlane         Swimlane                                                                                                    | Refer to <u>section-3.3</u><br>to know how to<br>create a swimlane. |
| Attribute-<br>Exception<br>handling                                                            | 23. To attach some exception handling policy click on the 'Exceptions' tab under properties tab.  Start State General Task Exceptions Events                                                                                                    |                                                                     |

| Steps                                                                         | Description                                                                                                    | Comments                                                                                                    |
|-------------------------------------------------------------------------------|----------------------------------------------------------------------------------------------------|----------------------------------------------------------------------------------------------------|
| Attribute-<br>Exception<br>handling<br>(Contd.)                               | 24. Right Click on the blank vertical box. Click new Exception Handler.  Start State General Task Start State Fixents Events Eve |                                                                                                    |
| Attribute-<br>Exception<br>handling<br>(Contd.)                               | 25. Give the name of an exception class. Here it is java.lang.Exception class. The exception handler name is populated with the exception class name specified in the text box.           Image: Start State         General         Task         Image: Start State         Image: Start State         Image: State State State         Im                                                                                                    | An exception class<br>may be any standard<br>exception. Here for<br>each exception one<br>has to associate an<br>action so that an<br>action class will be<br>called when specified<br>exception occurs<br>during the task<br>execution and might<br>be some corrective<br>operations can be<br>taken in the action<br>class. For custom<br>exception class to be<br>declared one has to<br>create an exception<br>class extending<br>java.lang.Exception<br>class. |
| Attribute-<br>Exception<br>handling<br>(Contd.) <i>using</i><br><i>Action</i> | 26. Under the newly created exception handler right click on it and click on New Action.    Start State  General  Task    Task                                                                                                    |                                                                                                    |
| Attribute-<br>Exception<br>handling<br>(Contd.) <i>using</i><br><i>Action</i> | 27. On creating a new action a separate wizard will open which will ask for a name of the action.                                                                                                    | This action will get<br>triggered once an<br>exception of type<br>java.lang.Exception is<br>thrown from a                                                                                                    |

| Steps                                                                         | Description                                                                                                    | Comments                                                                                                    |
|-------------------------------------------------------------------------------|----------------------------------------------------------------------------------------------------|----------------------------------------------------------------------------------------------------|
|                                                                               | Image: Symplectic symplectic symplecti symplecte symplectic symplectic symplectic symplectic symplectic | particular activity.                                                                                                    |
| Attribute-<br>Exception<br>handling<br>(Contd.) <i>using</i><br><i>Action</i> | <ul> <li>28. Go to details tab to associate a class with this action. Separately an expression also can be attached with this action.</li> <li> <u>General Details Advanced</u> </li> <li> <u>MyActionHandler</u> </li> </ul>                                                                                                    |                                                                                                    |
| Attribute-<br>Exception<br>handling<br>(Contd.) <i>using</i><br><i>Action</i> | <ul> <li>29. Choose the appropriate action details. Either a handler or an expression. A handler is nothing but an action class. Here we associate using an action class.</li> <li></li></ul>                                                                                                    |                                                                                                    |
| Attribute-<br>Exception<br>handling<br>(Contd.) <i>using</i><br><i>Action</i> | <pre>30. Create a Java class ExceptionAction import org.jbpm.JbpmConfiguration; import org.jbpm.graph.def.ActionHandler; import org.jbpm.graph.exe.ExecutionContext; public class ExceptionAction implements ActionHandler {     public void execute(ExecutionContext executionContext)     throws Exception {       System.out.println("*****EXCEPTION IS       CAUGHT*******");       executionContext.getProcessInstance().getRootTok en().signal("to end");       } }</pre>                                                                                                    | Refer to <u>Section 3.4.3</u><br>on <i>Creating</i><br><i>Transition</i> at Step 5.<br>If the associated<br>action class in the<br>start-state throws an<br>exception of type<br>java.lang.Exception<br>then the following<br><i>ExceptionAction</i> will<br>be executed.<br>Execution flow will<br>take place in the<br>transition named to<br>end. In case of a<br>multiple transitions<br>developer will have a<br>choice to direct the<br>execution flow in<br>whichever transition<br>the business needs<br>drives. |
| Attribute-<br>Exception<br>handling<br>(Contd.) <i>using</i><br><i>Action</i> | 31. Click on the search button to get the action handler class.<br>General Details Advanced<br>→ MyActionHandler<br>General Details Advanced<br>Handler<br>Class Name<br>The class does not exist on the project classpath.<br>General Details Advanced<br>Handler<br>Class Name<br>The class does not exist on the project classpath.                                                                                                    |                                                                                                    |

| Steps                                                                         | Description                                                                                                    | Comments                                                                |
|-------------------------------------------------------------------------------|----------------------------------------------------------------------------------------------------|-------------------------------------------------------------------------|
| Attribute-<br>Exception<br>handling<br>(Contd.) <i>using</i><br><i>Action</i> | 32. Choose the action handler class from the wizard. Click OK when done.                                                                                |                                                                         |
| Attribute-<br>Events                                                          | 33. If the task is to be based on certain event occurrences then click on the Events tab.                                                               |                                                                         |
| Attribute-<br>Events(Contd.<br>.) using<br>Actions                            | 34. Right Click on the right blank area and click New Event.                                                                                            | Every node is state<br>and each node is<br>associated with an<br>event. |
| Attribute-<br>Events(Contd.<br>.) <i>using</i>                                | 35. Choose appropriate Event Type from the dropdown that might occur during the execution of a start node. Here task-create event type has been chosen. | Since a task has<br>already being<br>associated with the                |

| Steps                                                            | Description                                                                                                    | Comments                                                                                                    |
|------------------------------------------------------------------|----------------------------------------------------------------------------------------------------|----------------------------------------------------------------------------------------------------|
| Actions                                                          | Start State                                                                                                    | start-node hence this<br>event will get<br>triggered once the<br>process is started.                                                    |
|                                                                  | General     Event Vent       Task     subprocess-end       Exceptions     task-assign       Image: Strate Strate Str                                                                                              |                                                                                                    |
| Attribute-<br>Events(Contd.<br>.) <i>using</i>                   | 36. An event with name of an event-type will be generated.                                                                                                    |                                                                                                    |
| Actions                                                          | General<br>Task<br>Exceptions<br>(a) Events                                                                                                    |                                                                                                    |
| Attribute-<br>Events(Contd.<br>.) <i>using</i><br><i>Actions</i> | 37. Right click on the generated event. Select New Action.                                                                                                    |                                                                                                    |
|                                                                  | General Event Type task-create                                                                                                    |                                                                                                    |
|                                                                  | Image: Second second second |                                                                                                    |
| Attribute-<br>Events(Contd.<br>.) <i>using</i><br><i>Actions</i> | 38. An action will be generated in the right pane as the figure shows.                                                                                                    |                                                                                                    |
|                                                                  | Start State                                                                                                    |                                                                                                    |
|                                                                  | General     Image: Second second second          |                                                                                                    |
| Attribute-<br>Events(Contd.<br>.) <i>using</i><br><i>Actions</i> | 39. Configure the action.                                                                                                    | Refer to <u>section 3.4.3</u><br>Creating a transition<br>with attribute Action<br>to know how to<br>configure action with<br>an event. |

# 3.4.2. Creating a End Node

| An End node is the exit point of the proce | SS. |
|--------------------------------------------|-----|
|--------------------------------------------|-----|

| 1. Click on the End node from the left window toolbar pane of the editor.                                                                               |                                                                                                    |
|----------------------------------------------------------------------------------------------------|----------------------------------------------------------------------------------------------------|
| IoanProcess   Select   Marquee   Start   State   End   Fork   Doin   Decision   Node   Mail Node   Mail Node   Process State   Super State   Transition |                                                                                                    |
| 2. Drop it on the design editor.                                                                                                    |                                                                                                    |
|                                                                                                    | Marquee         Start         State         End         Fork         Join         Decision         Mail Node         Process State         Super State         Transition    Drop it on the design editor.          *toanProcess         State         State         Task         Node         Pro         State         State         End         Task         Node         Pro         State         State         State         State< |

| Steps | Description                                                                    |                                   |                                                      | Comments |
|-------|--------------------------------------------------------------------------------|-----------------------------------|------------------------------------------------------|----------|
|       | Rroblems @ J                                                                   | avadoc 😥 Declai                   | ration 🔲 Properties 🛛 🔗 Search 📮 Console             |          |
|       | General                                                                        | Name                              | end-state1                                           |          |
|       | Exceptions<br>Events                                                           | Description                       |                                                      |          |
|       | 4. Rename y                                                                    | our end node i<br>avadoc 😥 Declar | f required.<br>ation Properties 🛛 🔗 Search 📮 Console |          |
|       | e Enu state                                                                    | Name                              |                                                      |          |
|       | General<br>Exceptions                                                          |                                   |                                                      |          |
|       | Events                                                                         | Description                       |                                                      |          |
|       |                                                                                |                                   |                                                      |          |
|       | 5. The Chang                                                                   | ges will be refle                 | ected in the design editor.                          |          |
|       | 🖻 *loanProcess                                                                 | 🛛 🕖 deplo                         | pyprocess.java                                       |          |
|       | Select Select Mar                                                              |                                   | Start State>><br>start-state1                        |          |
|       | Fork                                                                           |                                   |                                                      |          |
|       | I Iask<br>Node<br>Mail<br>Node<br>View Pro<br>State<br>State<br>State<br>State |                                   | End End                                              |          |
|       | Diagram Deployr                                                                | ment Design So                    | urce                                                 |          |

## 3.4.3. Creating Transition

Transitions have a source node and a destination node. A transition is responsible for traversing an execution token from one node to the other during a process flow. Transitions are, therefore, very important in the context of process execution flow.

| Steps                             | Description                                                                 | Comments                                                               |
|-----------------------------------|-----------------------------------------------------------------------------|------------------------------------------------------------------------|
| Creating a<br>transition          | 1. Click on the transition from the left window toolbar pane of the editor. |                                                                        |
| Creating a<br>transition (Contd.) | 2. Select the source node. Drag up to the destination node.                 |                                                                        |
| Creating a transition (Contd.)    | 3. Click on the properties tab below the design editor.                     | Transition<br>properties gives<br>additional scope<br>to the developer |

| Steps                               | Description                                                                                                    | Comments                                                                                                    |
|-------------------------------------|----------------------------------------------------------------------------------------------------|----------------------------------------------------------------------------------------------------|
|                                     | Diagram Deployment Design Source     Problems @ Javadoc B Declaration Properties Search Console <a href="https://www.console">Transition</a> General Name   Condition Description   Exceptions Actions                                       | to associate<br>action-class,<br>exception<br>handler, type of<br>transition such<br>as<br>condition/uncon<br>ditional etc. |
| Creating a<br>transition (Contd.)   | 4. Default transition doesn't have any name. A name can be provided in the General tab under 'Name' textbox section.          → Transition         General       To-end         Condition       Description         Exceptions       Actions |                                                                                                    |
|                                     | 5. The Changes will be reflected in the design editor.                                                                                                    |                                                                                                    |
| Attribute-<br>Exception<br>handling | 6. Refer to <u>section-3.4.1</u> under Attribute-Exception handling steps.                                                                                                    |                                                                                                    |
| Attribute-Action-<br>Handling       | 7. Select the transition from the Process Design Area.                                                                                                    |                                                                                                    |

| Steps                                     | Description                                                                                                    | Comments |
|-------------------------------------------|----------------------------------------------------------------------------------------------------|----------|
|                                           | Image: Select   Select   Image: Start   Image: Start <tr< td=""><td></td></tr<> |          |
| Attribute-Action-<br>Handling             | 8. Select the property tab below the Process design editor.            Problems                                                                                                    |          |
| Attribute-Action-<br>Handling (Contd<br>) | 9. Select the Actions tab to add action.   Problems @ Javadoc ⓑ Declaration 	Properties ☆ Search 	Console                                                                                                    |          |
| Attribute-Action-<br>Handling (Contd<br>) | 10. Right click on the right blank area and click on New Action.                                                                                                    |          |

| Steps                                     | Description                                                                                                    | Comments                                                                            |
|-------------------------------------------|----------------------------------------------------------------------------------------------------|-------------------------------------------------------------------------------------|
|                                           | <ul> <li>Problems @ Javadoc</li></ul>                                                                                                    |                                                                                     |
| Attribute-Action-<br>Handling (Contd<br>) | 11. Give the name of the action as follows.  General Condition Exceptions Actions                                                                                                    |                                                                                     |
| Attribute-Action-<br>Handling (Contd<br>) | 12. Click on details tab as depicted.                                                                                                    |                                                                                     |
| Attribute-Action-<br>Handling (Contd<br>) | 13. Choose the appropriate Action either as handler or Expression. Here the chosen one is a Handler.         Image: Problems @ Javadoc @ Declaration 	 Properties X 	 Search 	 Image: A Search 	 Image: A Sear |                                                                                     |
| Attribute-Action-<br>Handling (Contd<br>) | 14. Choose the appropriate action handler class that one has to create before this step.<br>To choose the handler (Java class) click on the Search button.                                                                                                    | Note that an<br>action handler<br>will be a java<br>class which has<br>to implement |

| Steps                                     | Description                                                                                                    | Comments                                                                                                    |
|-------------------------------------------|----------------------------------------------------------------------------------------------------|----------------------------------------------------------------------------------------------------|
|                                           | General Details Advanced Handler Class Name Class Name The class does not exist on the project classpath.                                                                                                    | jBPM provided<br>ActionHandler<br>interface.                                                                                                    |
| Attribute-Action-<br>Handling (Contd<br>) | 15. Choose the appropriate action handler class from the matching items. Click OK when finished.          Image: Choose Action Handler       Image: Choose action handler from the list         Image: Image: Image |                                                                                                    |
| Attribute-Action-<br>Handling (Contd<br>) | 16. Click on the advanced tab.                                                                                                    | The wizard is<br>responsible for<br>event<br>propagation and<br>asynchronous<br>behavior.<br>Default is<br>true yes. (Refer<br>jBPM Wiki Page<br>139)<br>Asynchronous<br>implementation<br>is a known bug<br>issue in jBPM.<br><i>Refer to JIRA-</i><br>#1114 |

## 3.4.4. Creating a Node

This node serves the situation where the task is automatic. The node expects one sub element action. The action is executed when the execution token arrives at the node. This node can be used if one wants to use Java to implement some functional logic that is required for the business process.

| Steps                | Description                                 | Comments |
|----------------------|---------------------------------------------|----------|
| Creating a Node      | 1. Select the Node from the design toolbar. |          |
|                      | P loanProcess 🛛                             |          |
|                      |                                             |          |
|                      | Start                                       |          |
|                      | End                                         |          |
|                      | ●C® Fork                                    |          |
|                      | C? Decision                                 |          |
|                      | Node Tack                                   |          |
|                      | Node Mail Node                              |          |
|                      | Q™ Process<br>State                         |          |
|                      | State       State                           |          |
|                      |                                             |          |
| Create a<br>Workflow | 2. Create a worknow as shown.               |          |

| Steps                    | Description                                                                                                    |                                                            | Comments |
|--------------------------|----------------------------------------------------------------------------------------------------|------------------------------------------------------------|----------|
|                          | <ul> <li>P loanProcess X</li> <li>Select</li> <li>Marquee</li> <li>Start</li> <li>State</li> <li>End</li> <li>Fork</li> </ul>                                                                                                    | <pre> &lt;<start state="">&gt; start-state1 </start></pre> |          |
|                          | Join       Image: Construction of the construction of the constru | <pre></pre>                                                |          |
|                          | Diagram Deployment Design So                                                                                                    |                                                            |          |
| Configuring Node         | 3. Select the Node. Click on the                                                                                                    | eclaration Properties X & Search 🗐 Console                 |          |
|                          | General                                                                                                    | node1                                                      |          |
|                          | Action Description<br>Exceptions<br>Events<br>Timers<br>Advanced                                                                                                    |                                                            |          |
| Configuring Node (Contd) | 4. Change the default name of t                                                                                                    | ne Node from 'node1' to a name as shown 'Approval'.        |          |
|                          | 🔅 Node                                                                                                    |                                                            |          |
|                          | General                                                                                                    | Approval                                                   |          |
|                          | Action Description                                                                                                    |                                                            |          |
|                          | Exceptions                                                                                                    |                                                            |          |
|                          | Events                                                                                                    |                                                            |          |
|                          | Timers                                                                                                    |                                                            |          |
|                          | Advanced                                                                                                    |                                                            |          |

| Steps                              | Description                                                                | Comments |
|------------------------------------|----------------------------------------------------------------------------|----------|
| Configuring Node<br>(Contd)        | 5. Changes will be reflected to the Node named approval.                   |          |
|                                    | P loanProcess 🕱                                                            |          |
|                                    | R Select ▲                                                                 |          |
|                                    | < <start state="">&gt;</start>                                             |          |
|                                    | Start start-state1                                                         |          |
|                                    | End                                                                        |          |
|                                    | ette Fork                                                                  |          |
|                                    | Join < <node>&gt;</node>                                                   |          |
|                                    | C2 Decision                                                                |          |
|                                    | 🔯 Node                                                                     |          |
|                                    | Node V                                                                     |          |
|                                    | @ Mail Node <                                                              |          |
|                                    | State End                                                                  |          |
|                                    | State                                                                      |          |
|                                    |                                                                            |          |
| Node Attribute-<br>Action          | 6. Click on the Action tab in left window property bar.                    |          |
|                                    | 🔅 Node                                                                     |          |
|                                    | General Configure Action                                                   |          |
|                                    | General Details Advanced                                                   |          |
|                                    | Exceptions Name                                                            |          |
|                                    | Timers                                                                     |          |
|                                    | Advanced                                                                   |          |
| Node Attribute-<br>Action(Contd)   | 7. Check the Configure Action checkbox.                                    |          |
|                                    | 🔯 Node                                                                     |          |
|                                    | General Configure Action                                                   |          |
|                                    | Action     General Details Advanced                                        |          |
|                                    | Exceptions                                                                 |          |
|                                    | Events Name                                                                |          |
|                                    | Timers                                                                     |          |
|                                    | Advanced                                                                   |          |
| Node Attribute-<br>Action -Handler | 8. Refer to Section 3.4.1 under Start-state Attribute Events using actions |          |

| Steps                                              | Description                                                                 | Comments                                                                                                    |
|----------------------------------------------------|-----------------------------------------------------------------------------|----------------------------------------------------------------------------------------------------|
| Node-Attribute<br>Exceptions                       | 9. Refer to Section 3.4.1 under Start-state Attribute Exceptions            |                                                                                                    |
| Node-Attribute<br>Events                           | 10. <i>Refer to <u>Section 3.4.1</u></i> under Start-state Attribute Events | Nodes are not<br>relevant for tasks<br>therefore a task<br>related event is not<br>applicable to a node.      |
| Node-Attribute<br>Timers                           | 11. Click on the tab timer in the left window property bar.                 | Timers are required if<br>we want an action<br>associated with this<br>node to occur on a<br>scheduled basis. |
| Node-Attribute<br>Timers (Contd<br>)               | 12. Right click on the left blank area and click on New Timer.              |                                                                                                    |
| Node-Attribute<br>Timers (Contd<br>) Configuration | 13. Following screen will appear to configure the timer.                    |                                                                                                    |

| Steps                                                            | Description                                                                                                    | Comments                                                                                                    |
|------------------------------------------------------------------|----------------------------------------------------------------------------------------------------|----------------------------------------------------------------------------------------------------|
| Node-Attribute<br>Timers (Contd<br>) Configuration               | 14. Give name of the timer, Transition, Due Date, Repeat in the textbox provided.  General Action Name Reminder Transition To-End Due Date 10 seconds Repeat true                                                                                                    | Due-Date-It is the<br>Duration (optionally<br>expressed in<br>business hours) that<br>specifies the time<br>period between the<br>creation of the timer<br>and the execution of<br>the timer.<br>Repeat-If set to true<br>then the action will<br>repeat after every<br>due date.<br>A transition-Name of<br>the next node to flow<br>to |
| Node-Attribute<br>Timers (Contd<br>) Action<br>Configuration     | 15. Click on the Action tab.          Image: Second Action Action Type         Image: Action Type                                                                                                    | Specify the action<br>corresponding to a<br>timer that will be<br>executed when the<br>timer fires.                                                                                                    |
| Node-Attribute<br>Timers (Contd<br>) Action<br>Configuration     | 16. Select action from the Action Type dropdown.          Image: Select action from the Action Type dropdown.         Image: Select action from the Action from the Action fro |                                                                                                    |
| Node-Attribute<br>Timers (Contd<br>) for Action<br>Configuration | 17. Refer to <u>Section 3.4.1</u> under Start-state Attribute Events using actions                                                                                                    |                                                                                                    |
| Node-Attribute<br>Advanced                                       | 18. Check the checkbox to make the timer asynchronous if required.                                                                                                    | Asynchronous<br>implementation is a<br>known bug in jBPM.<br><i>Refer to JIRA-#1114</i>                                                                                                    |

## 3.4.5. Creating a Task Node

A task node represents one or more tasks that are to be performed by human. So when execution arrives in a task node, task instances will be created in the task lists of the workflow participants. After that, the node will go to a wait state meaning that some manual work is required for completion of the task. So when the users perform their task, the task completion will trigger the resuming of the execution.

| Steps                           | Description                                                                   | Comments |
|---------------------------------|-------------------------------------------------------------------------------|----------|
| Creating a Task<br>node         | 1. Select the Task-Node from the design toolbar.                              |          |
| Creating a Task<br>node (Contd) | 2. Drop it on the process design Editor. Workflow after creating a task node. |          |
| Creating a Task<br>node (Contd) | 3. Click on the properties tab.                                               |          |

| Steps                                | Description                                                                                                    | Comments |
|--------------------------------------|----------------------------------------------------------------------------------------------------|----------|
|                                      | Problems Javadoc   Image: Second state state s                                       |          |
| Creating a Task<br>node (Contd)      | 4. Enter the name of the task in the 'Name' textbox.  4. Enter the name of the task in the 'Name' textbox.  5. Constant of the task in the 'Name' textbox.  5. Constant of textbox.  5. Constant of textbox.  5. Constant of textbox.  5 |          |
| Creating a Task<br>node (Contd)      | 5. Changes will be reflected in the process design editor as follows.                                                                                                    |          |
| Task-Node<br>Attribute<br>Exceptions | 6. Refer to <u>Section 3.4.1</u> under Start-state Attribute Exceptions                                                                                                    |          |
| Task-Node<br>Attribute Tasks         | 7. Refer to section-3.4.1 under Start-state Attribute-Task Configuration                                                                                                    |          |
| Task-Node<br>Attribute Events        | 8. Refer to section-3.4.1 under Start-state Attribute-Events                                                                                                    |          |

| Steps                              | Description                                                  | Comments |
|------------------------------------|--------------------------------------------------------------|----------|
| Task-Node<br>Attribute Timers      | 9. Refer to <u>section-3.4.4</u> under Node Attribute-Timers |          |
| Task-Node<br>Attribute<br>Advanced | 10. Refer to section-3.4.4 under Node Attribute-Advanced     |          |

### 3.4.6. Creating a Decision Node

There are two ways to specify the decision criteria in a jbpm process. One is by adding condition elements on the transitions. Conditions are script expressions that returns a 'Boolean'. At runtime the decision node will loop over its leaving transitions and evaluate each condition. The first transition for which the conditions resolve to 'true' will be taken. Alternatively, an implementation of the DecisionHandler can be specified. Then the decision is generated by a Java class and the selected leaving transition is returned by the decide-method of the DecisionHandler implementation.

| Steps                                  | Description                                                                                                    | Comments |
|----------------------------------------|----------------------------------------------------------------------------------------------------|----------|
| Creating a decision node               | 1. Select the Decision Node from the toolbar.                                                                                                    |          |
|                                        | <ul> <li>End</li> <li>Fork</li> <li>Join</li> <li>Decision</li> <li>Task<br/>Node</li> <li>Mail Node</li> <li>Process<br/>State</li> <li>Super<br/>State</li> <li>Transit ▼</li> </ul> |          |
| Creating a<br>decision node<br>(Contd) | 2. Drop on the process design editor. Design your process in the process design editor.                                                                                                |          |

| Steps                                  | Description                                                                                                    | Comments |
|----------------------------------------|----------------------------------------------------------------------------------------------------|----------|
| Creating a<br>decision node<br>(Contd) | 3. Click on the properties tab below.  Problems @ Javadoc Declaration Properties Compared Compared Com |          |
|                                        | GeneralNamedecision1HandlerDescriptionExceptionsEventsAdvancedImage: Comparison of the section of the section of the                                                                                                    |          |
| Creating a<br>decision node<br>(Contd) | 4. Change the name to 'Approve/Disapprove'  General Name Approve/Disapprove Handler Description Exceptions Events Advanced                                                                                                    |          |
| Creating a<br>decision node<br>(Contd) | Changes will be reflected in the process design editor.                                                                                                    |          |
| Decision node-<br>Attribute Handler    | 5. Click on the Handler tab.<br>C Decision<br>General<br>Handler<br>Exceptions<br>Events<br>Advanced                                                                                                    |          |

| Steps                                          | Description                                                                                                    | Comments                                                                                                    |
|------------------------------------------------|----------------------------------------------------------------------------------------------------|----------------------------------------------------------------------------------------------------|
| Decision node-<br>Attribute Handler<br>(Contd) | 6. Select choose type Delegation from the dropdown.                                                                                                    |                                                                                                    |
| Decision node-<br>Attribute Handler<br>(Contd) | <pre>7.Create a custom Decision Handling class for the decision handler.<br/>import org.jbpm.graph.exe.ExecutionContext;<br/>import org.jbpm.graph.node.DecisionHandler;<br/>public class DecisionMaker implements DecisionHandler {<br/>private static final long serialVersionUID = 1L;<br/>public String decide(ExecutionContext<br/>executionContext) throws Exception {<br/>String transition="";<br/>/*For the time being assume that the flag approve has<br/>been set to true to it's prior state*/<br/>boolean approve=true;<br/>/* assume that an approval flag is generated from the<br/>previous task. Check whether the flag is true or<br/>false.If it's true delegate the token to the End state<br/>else return it back to the Approval node.*/<br/>if(approve==true)<br/>{<br/>//Set the transition name to this<br/>variable.Delegation will take place over that<br/>transition="Approved";<br/>}<br/>else<br/>{<br/>transition="Not Approved";<br/>}<br/>}<br/>return null;<br/>}<br/>} </pre> | The custom<br>DecisionHandler<br>class will<br>implement jBPM<br>provided<br>interface<br>Decision<br>Handler and<br>implement the<br>decide method<br>which returns<br>the transition<br>name. Token<br>will traverse to<br>that transition<br>which decide ()<br>will return. |
| Decision node-<br>Attribute Handler<br>(Contd) | 8. Choose your newly created class to set the delegation. Click the search button and set the decision handler class.                                                                                                    |                                                                                                    |

| Steps                                    | Description                                                                                                    | Comments |
|------------------------------------------|----------------------------------------------------------------------------------------------------|----------|
|                                          | Choose Decision Handler<br>Choose a decision handler from the list<br>dec:<br>Matching Rems:<br>DecisionMaller - com.cts.decision<br>CiccionMaller - com.cts.decision<br>Com.cts.decision - IoanApproval/orc/main/Java<br>Click OK to finish. |          |
| Decision node-<br>Attribute<br>Exception | 9. Refer to <u>Section 3.4.1</u> under Start-state Attribute Exceptions                                                                                                    |          |
| Decision node-<br>Attribute Events       | 10. Refer to Section 3.4.1 under Start-state Attribute Events                                                                                                    |          |
| Decision node-<br>Attribute<br>Advanced  | 11. Refer to section-3.4.4 under Node Attribute-Advanced                                                                                                    |          |

### 3.4.7. Creating a Fork

A fork splits one path of execution into multiple concurrent paths of execution. The default fork behavior is to create a child token for each transition that leaves the fork, creating a parent-child relation between the token that arrives in the fork. However, concurrent paths of execution don't have to run in separate threads in persistence mode. The important thing is to isolate each transaction to other. It should be noted that though the execution flow is not multithreaded but each transaction (A transaction is a token traversal mechanism after the token generates and reaches either to a wait state or an end state) is separate from the other.

| Steps                      | Description                                                                                     | Comments                         |
|----------------------------|-------------------------------------------------------------------------------------------------|----------------------------------|
| Creating a fork            | 1. Select fork from the design toolbar.                                                         |                                  |
|                            | End<br>Fork<br>Join<br>De Creates a fork node<br>Node<br>Mail Node<br>Process<br>State<br>State |                                  |
| Creating a fork<br>(Contd) | 2. Drop it on the design editor.                                                                |                                  |
| Creating a fork<br>(Contd) | 3. After creating a fork workflow may be created as follows.                                    | Join is associated task to fork. |

| Steps                                         | Description                                                                                                    | Comments |
|-----------------------------------------------|----------------------------------------------------------------------------------------------------|----------|
|                                               | Start State>><br>start-state1<br>to-fork                                                                                                    |          |
|                                               | ●L <sup>®</sup> < <fork>&gt;</fork>                                                                                                    |          |
|                                               | to-supervisor-approval to-manager-approval                                                                                                    |          |
|                                               | < <task node="">&gt;<br/>supervisor-approval</task>                                                                                                    |          |
|                                               | supervisor-to-join manager-to-join                                                                                                    |          |
|                                               | to-end                                                                                                    |          |
|                                               | < <end state="">&gt;<br/>End</end>                                                                                                    |          |
| Creating a fork<br>(Contd)<br>Creating a fork | <ul> <li>4. Click on the properties tab below the process design editor.</li> <li>Problems @ Javadoc Declaration Properties Solution</li> <li>Fork</li> <li>5. Change the name of the newly created fork if required. Default name is</li> </ul>                                                                                                    |          |
| (Conta)                                       | Fork     Image: Second second se |          |
|                                               | Timers Advanced                                                                                                    |          |
| Fork-Attribute<br>Exceptions                  | 6. Refer to <u>Section 3.4.1</u> under Start-state Attribute Exceptions                                                                                                    |          |
| Fork-Attribute<br>Events                      | 7. Refer to <u>Section 3.4.1</u> under Start-state Attribute Events                                                                                                    |          |
| Fork-Attribute<br>Timers                      | 8. Refer to section-3.4.4 under Node Attribute-Timers                                                                                                    |          |
| Fork-Attribute<br>Advanced                    | 9. Refer to section-3.4.4 under Node Attribute-Advanced                                                                                                    |          |

### 3.4.8. Creating a Join

The default join assumes that all tokens that arrive in the join are children of the same parent. This situation is created when using the fork, all tokens created by a fork arrive at the same join. A join will end every token that enters the join. Then the join will examine the parent-child relation of the token that enters the join. When all sibling tokens have arrived in the join, the parent token will be propagated over the (unique) leaving transition. When there are still sibling tokens active, the join will behave as a wait state.

| Steps                      | Description                                                  | Comments |
|----------------------------|--------------------------------------------------------------|----------|
| Creating a Join            | 1. Select join from the design toolbar.                      |          |
| Creating a Join<br>(Contd) | 2. Drop it on the process design editor.                     |          |
| Creating a Join<br>(Contd) | 3. After creating a Join workflow may be created as follows. |          |

| Steps                        | Description                                                                                                    | Comments |
|------------------------------|----------------------------------------------------------------------------------------------------|----------|
|                              | < <start state="">&gt;<br/>start-state1<br/>to-fork<br/>Contemporations<br/>to-fork</start>                                                                                                    |          |
|                              | to-manager-approval                                                                                                    |          |
|                              | manager-approval supervisor-approval supervisor-to-join                                                                                                    |          |
|                              | to-end                                                                                                    |          |
| Creating a Join<br>(Contd)   | 4. Click on the properties tab below the process design editor.                                                                                                    |          |
| Creating a Join<br>(Contd)   | 5. Change the name of the newly created join if required. Default name is<br>'join1' for creating a first join in the entire process.     Join  General  Name  Description  Evceptions  Description  Advanced |          |
| Join-Attribute<br>Exceptions | 6. Refer to <u>Section 3.4.1</u> under Start-state Attribute Exceptions                                                                                                    |          |
| Join-Attribute<br>Events     | 7. Refer to Section 3.4.1 under Start-state Attribute Events                                                                                                    |          |
| Join-Attribute<br>Timers     | 8. Refer to section-3.4.4 under Node Attribute-Timers                                                                                                    |          |
| Join-Attribute<br>Advanced   | 9. Refer to section-3.4.4 under Node Attribute-Advanced                                                                                                    |          |

### 3.4.9. Creating a Process-State

Process composition is supported in jBPM by means of the process-state. The process state is a state that is associated with another process definition. When graph execution arrives in the process state, a new process instance of the sub-process is created and it is associated with the path of execution that arrived in the process state. The path of execution of the super process will wait until the sub process instance ends for a synchronous execution. In case of asynchronous executions, process state still goes to blocking mode. As mentioned in section 3.4.4 step 18, this defect of the tool is already logged (*Refer to JIRA-#1114*). When the sub process instance ends, the path of execution of the super process will leave the process state and continue graph execution in the super process.

| Steps                               | Description                                                                                                    | Comments |
|-------------------------------------|----------------------------------------------------------------------------------------------------|----------|
| Creating a process<br>State         | 1. Click on the Process-State tool in the Process design toolbar.  P loanProcess  P creditValidat Select Marquee Start State                                                                                                    |          |
|                                     | <ul> <li>End</li> <li>➡ Fork</li> <li>➡ Join</li> <li>⑦ Decision</li> <li>۞ Node</li> <li>Mail Node</li> <li>@ Mail Node</li> <li>③ Process State</li> <li>③ Super State</li> <li>➡ Transition</li> </ul>                                                                              |          |
| Creating a process<br>State(Contd)  | 2. Drop it on the process design editor. Click on the properties tab to change the name of your process state. Default is 'process-state1'.  Problems @ Javadoc @ Declaration Properties & Search @ Console  Process State  General Name Description Exceptions Events Timers Advanced |          |
| Creating a process<br>State (Contd) | 3. Workflow model after creating a process state.                                                                                                    |          |

| Steps                                               | Description                                                                                                    | Comments                                                            |
|-----------------------------------------------------|----------------------------------------------------------------------------------------------------|---------------------------------------------------------------------|
|                                                     | Start State>><br>Start          Start State>>         SSNCreditValidation         SSNCreditValidation         SSNCreditValidation         Check-Status         <                                                                                                    |                                                                     |
| Process-State<br>Attribute<br>Subprocess            | 4. Click on the Subprocess tab under Process-State Property.                                                                                                    |                                                                     |
| Process-State<br>Attribute<br>Subprocess<br>(Contd) | 5. Enter the sub process name.                                                                                                    | Refer to figure at<br>step-9 below to<br>design the<br>subprocess . |
| Process-State<br>Attribute<br>Subprocess<br>(Contd) | Click Add to add the variables of parent process that are to be mapped with the child process.      Version      Read Write Required Add      Remove                                                                                                    |                                                                     |
| Process-State<br>Attribute<br>Subprocess<br>(Contd) | 7. Enter the variables of parent process that are to be mapped with the child process.         General       Subprocess Name creditValidation         Subprocess       Define the used variables :         Exceptions       Name status         Timers       SStivalue         Advanced       SStivalue |                                                                     |

| Steps                                               | Description                                                                                                    | Comments                                                                                                    |
|-----------------------------------------------------|----------------------------------------------------------------------------------------------------|----------------------------------------------------------------------------------------------------|
| Process-State<br>Attribute<br>Subprocess<br>(Contd) | 8. Define access permission as per business need. Three permissions are allowable, <b>Read</b> , <b>Write</b> and <b>Required</b> . |                                                                                                    |
| Process-State<br>Attribute<br>Subprocess<br>(Contd) | 9. Design the Child Process workflow as follows.                                                                                    | Refer figure at step-5<br>above. The following<br>picture shows the<br>process flow diagram<br>of the process<br><i>ssnValidationSubPro</i><br><i>cess</i> which is<br>entered as the<br>subprocess name of<br>the property<br>subprocess of<br>Process State. |
| Process-State -<br>Attribute<br>Exceptions          | 10. <i>Refer to <u>Section 3.4.1</u> under Start-state Attribute Exceptions</i>                                                     |                                                                                                    |
| Process-State -<br>Attribute Events                 | 11. Refer to <u>Section 3.4.1</u> under Start-state Attribute Events                                                                |                                                                                                    |
| Process-State -<br>Attribute Timers                 | 12. Refer to <u>section-3.4.4</u> under Node Attribute-Timers                                                                       |                                                                                                    |
| Process-State -<br>Attribute Advanced               | 13. <i>Refer to <u>section-3.4.4</u> under Node Attribute-Advanced</i>                                                              |                                                                                                    |

## 3.5. Migrating jBPM to Oracle Database

Migrating to Oracle is required due to limited functionality provided by the JBoss in-built database Hypersonic. Hypersonic does not provide more than one connection at a time to a database schema. It generates a lock file as soon as a JBoss application server is started. Consequently a standalone client application which tries to execute the process deployed on the server fails to obtain a connection instance to the database. To overcome this limitation it's advisable to migrate jBPM from Hypersonic to Oracle or to any other supported enterprise databases.

The following table describes step by step procedure how to migrate Jbpm database scripts to Oracle database.

| Steps                             | Description                                                                                                    | Comments |
|-----------------------------------|----------------------------------------------------------------------------------------------------|----------|
| Setting up Oracle schema and user | 1. Create an user in Oracle database so that the JBPM schema can be created using that user credential.                                                                                                    |          |
| authentication                    | 2. Create a schema using the given Oracle Script located at <jbpm_jpdl_home>\db named as <b>jBPM.jpdl.oracle.sql</b>.</jbpm_jpdl_home>                                                                                                    |          |
|                                   | 3. Create user as defined in web.xml located at jBPM-console.war/WEB-INF. A user who<br>wants to login into the jBPM-console should have at least a ' <i>user</i> ' role. Additional role is<br>defined for a user for accessing further modules of a jBPM deployed process. For<br>example a user without having <i>admin</i> role can't delete a process using jBPM-Console.<br>Similarly a user without having <i>'manager</i> ' role can't start a process. Three tables in the<br>schema are responsible to maintain jBPM authentication and authorization -constraints.<br>An ER diagram to those tables is given below.<br>PARENT |          |

| Steps                                      | Description                                                                                  | Comments                                                                                                    |
|--------------------------------------------|----------------------------------------------------------------------------------------------|----------------------------------------------------------------------------------------------------|
| Setting up jBPM-<br>console.war            | 1. Extract jBPM-console.war from <jbpm_jpdl_home>\server\server\jbpm\deploy</jbpm_jpdl_home> |                                                                                                    |
| Setting up jBPM-<br>console.<br>war(Contd) | <pre>2. Make following changes to the \WEB_INF\classes\hibernate.cfg.xml file.</pre>         | The database<br>connection url<br>will be specific to<br>the installed<br>database server<br>connection<br>parameters. |

| Steps | Description                                                                                                    | Comments                         |
|-------|----------------------------------------------------------------------------------------------------|----------------------------------|
|       | 3. Replace the existing <jbpm_jpdl_home>\server\server\jBPM\deploy\jBPM-ds.xml w<br/>the following entries. This is required since an Oracle datasource needs to be defined<br/>authenticate and authorize a user from the jBPM identity tables that has been migrat<br/>to Oracle Database now. The JNDI name provided here is referred<br/><jbpm_jpdl_home>\server\server\jBPM\conf\login-config.xml in its jBPM application<br/>policy element. The following is the content of jBPM-ds.xml.</jbpm_jpdl_home></jbpm_jpdl_home> | vith<br>I to<br>ted<br>by<br>on- |
|       | <pre><?xml version="1.0" encoding="UTF-8"?> <datasources>  <jndi-name>JbpmDS</jndi-name> <connection url="">jdbc:oracle:thin:@10.227.32.35:1521:orcl</connection></datasources></pre>                                                                                                    |                                  |

| Steps                                      | Description                                                                                                    | Comments |
|--------------------------------------------|----------------------------------------------------------------------------------------------------|----------|
|                                            | 4. Additionally configuring datasource is required since<br><jbpm_jpdl_home>\server\server\jBPM\conf\login-config.xml requires a dsJndiName<br/>(datasource JNDI name) in its jBPM application policy. Below shows that how jBPM<br/>application policy in login-config.xml uses the datasource. So before creating a datasource<br/>make sure that the datasource has been deployed on the server and the jndi has got<br/>registered to the server and is specified appropriately with the login-config.xml. Otherwise<br/>most of the time a login violation occurs at the jBPM console due to inappropriate jndi<br/>specification.</jbpm_jpdl_home>                                                           |          |
|                                            | <pre><application-policy name="jbpm"><br/><authentication><br/><login-module<br>code="org.JBoss.security.auth.spi.DatabaseServerLoginModule"<br/>flag="required"&gt;<br/><module-option name="dsJndiName">java:/JbpmDSoption&gt;<br/><module-option name="principalsQuery"><br/>SELECT PASSWORD_ FROM jBPM_ID_USER WHERE<br/>NAME_=?<br/></module-option><br/><module-option name="rolesQuery"><br/>SELECT g.NAME_,'Roles'<br/>FROM jBPM_ID_USER u,<br/>jBPM_ID_MEMBERSHIP m,<br/>jBPM_ID_GROUP g<br/>WHERE g.TYPE_='security-role'<br/>AND m.GROUP_ = g.ID_<br/>AND m.USER_= u.ID_<br/>AND u.NAME_=?<br/></module-option><br/><br/></module-option></login-module<br></authentication></application-policy></pre> |          |
| Setting up jBPM-<br>console.<br>war(Contd) | 5. Download latest Oracle driver jar <b>ojdbc14.jar</b> and copy it to <jbpm-console.war extract="">/WEB-INF/lib as well copy the jar file to the <server>/lib folder.</server></jbpm-console.war>                                                                                                    |          |
|                                            | 6. Recreate jBPM-console.war                                                                                                    |          |
|                                            | 7. Redeploy the war file to the server.                                                                                                    |          |
|                                            | 8. Restart the server.                                                                                                    |          |

## 3.6. Process Deployment

Typical deployment of jBPM process will include persistent storage of process definitions. When a process is deployed the back-end database tables are populated with different information related to a jPDL such as process-id, nodes, transition, roles, swimlane, variables etc.

| Steps                     | Description                                                                                                    | Comments                                                                                                    |
|---------------------------|----------------------------------------------------------------------------------------------------|----------------------------------------------------------------------------------------------------|
| Deploy Process            | 1. Double click on the jpdl folder of a process project.                                                                                                    |                                                                                                    |
| Deploy Process<br>(Contd) | 2. Double click on the desired process you want to deploy. Here click on the loanProcess.          Image: Strephone       Strephone         Image: Strephone       Strephone         Image: Strephone       Strephone         Image: Strephone       Strephone         Image: Strephone       Strephone         Image: Strephone       Strephone         Image: Strephone       Strephone         Image: Strephone       Strephone         Image: Strephone       Strephone         Image: Strephone       Strephone | In case of a<br>process<br>comprising of<br>sub-processes,<br>the sub-<br>processes<br>must be<br>deployed<br>before the<br>main process<br>because the<br>main process<br>at runtime<br>refers to the<br>sub-process Id<br>which gets<br>created in the<br>database only<br>after the<br>process is<br>deployed. |
| Steps                     | Description                                                  | Comments |
|---------------------------|--------------------------------------------------------------|----------|
| Deploy Process<br>(Contd) | 3. Double Click on the processdefinition.xml of the process. |          |
| Deploy Process<br>(Contd) | 4. Above will open the following.                            |          |

| Steps                     | Description                                                                                                    | Comments                                                                                                    |
|---------------------------|----------------------------------------------------------------------------------------------------|----------------------------------------------------------------------------------------------------|
| Deploy Process<br>(Contd) | 5. Click on the deployment tab below the process design editor.                                                                                                    |                                                                                                    |
| Deploy Process<br>(Contd) | 6. This window will open the deployment wizard.  Deployment  Files and Folders Select the files and folders to include in the process archive.  Files and folders to include in the process archive.  Files and folders to include in the process archive.  Files and folders to include in the process archive.  Files and folders to include in the process archive.  Files and folders to include in the process archive.  Files and folders  Select the laws dasses and resources to include in the process archive.  Files and folders  Select the laws dasses and resources to include in the process archive.  Files and folders  Files and folders  Select the laws dasses and resources to include in the process archive.  Files and folders  Files and folders  Files and base and folders  Files and folders  Files and folders  Files and folders  Files and folders  Files and folders  Files and folders  Files and folders  Files and folders  Files and folders  Files and base and folders  Files and folders  Files and folders  Files an | Java classes<br>and<br>Resources<br>are for back-<br>end beans,<br>action classes<br>etc that are<br>associated<br>with the<br>process<br>entities.<br>Choose the<br>checkbox as<br>per the runtime<br>deployment<br>requirements. |

| Steps                     | Description                                                                                                    | Comments |
|---------------------------|----------------------------------------------------------------------------------------------------|----------|
| Deploy Process<br>(Contd) | <ol> <li>Click on the test connection before any deployment. For this click on the Test<br/>Connection. Upon successful testing the following will appear.</li> </ol> |          |
|                           | Connection Test                                                                                                    |          |
|                           | The server connection was successfully tested.                                                                                                    |          |
|                           |                                                                                                    |          |
|                           | Reset Defaults                                                                                                    |          |
|                           | brocess archive locally. Deployment Server Settings Specify the settings of the server you wish to deploy to                                                          |          |
|                           | Server Name: localhost                                                                                                    |          |
|                           | Server Port: 8080                                                                                                    |          |
|                           | Test Connection                                                                                                    |          |
|                           |                                                                                                    |          |
| Deploy Process<br>(Contd) | 8. Click on the Deploy Process Archive button for deployment.                                                                                                    |          |
|                           | Deployment Server Settings<br>Specify the settings of the server you wish to deploy to                                                                                |          |
|                           | Server Name: localhost                                                                                                    |          |
|                           | Server Port: 8080                                                                                                    |          |
|                           | Server Deployer: /jbpm-console/upload                                                                                                    |          |
|                           | Test Connection                                                                                                    |          |
|                           |                                                                                                    |          |
|                           | Deploy Process Archive                                                                                                    |          |
| Deploy Process<br>(Contd) | 9. Upon successful deployment the following message will be displayed.                                                                                                |          |
|                           |                                                                                                    |          |
|                           |                                                                                                    |          |
|                           |                                                                                                    |          |
|                           |                                                                                                    |          |
|                           |                                                                                                    |          |
|                           |                                                                                                    |          |
| 1                         |                                                                                                    | 1        |

| Steps                                | Description                                                                                                    | Comments |
|--------------------------------------|----------------------------------------------------------------------------------------------------|----------|
|                                      | java                                                                                                    |          |
| jBPM -console                        | 10.Log into the jBPM-console http:// <host-name>:8080/jBPM-console(As per jBPM-<br/>3.2.2) specification.</host-name>                                                                                                    |          |
| Verification of the deployed process | 11. After login the following will appear with the process name that you have deployed recently.           Logged in as: powelb             Manage:         Process I             Attem             Voice         Table Jobs Jentities             Voice         Voice             Voice         Voice |          |

## 3.7. Creating a Client to invoke jBPM deployed process

Sometimes business scenario needs to invoke certain process application outside the BPM environment. jBPM offers a set of APIs to invoke a jBPM process outside its environment.

The following table shows step by step implementation for creating a standalone process client.

Process Overview: The following process validates a SSN entered by the user who wants to apply for a loan. The SSNValidation (Social Security Number) will be done in a sub process.

| Steps                                    | Description                                                                                                    | Comments |
|------------------------------------------|----------------------------------------------------------------------------------------------------|----------|
| Steps<br>Creating a jBPM<br>Main Process | Description         1. Create a process named loanProcess. Below shows the workflow of our loanProcess.         Select         Marquee         Start         Start         Start         Start         Fork         Join         Decision         Node         Task Node         Mail Node | Comments |
|                                          | Process State       Super State       Transition                                                                                                    |          |
| Creating a jBPM subprocess               | 2. The main process has a Process State. Corresponding to this we create a child process or a subprocess. Our subprocess workflow is as below.                                                                                                    |          |

| Steps | Description                                                                                                    |                                                                                                    | Comments |
|-------|----------------------------------------------------------------------------------------------------|----------------------------------------------------------------------------------------------------|----------|
|       | <ul> <li>*ssnValidationSubProcess</li> <li>Select</li> <li>Marquee</li> <li>Start</li> <li>State</li> <li>End</li> </ul>                                                       | IoanProcess  • << Start State >>   start-state 1                                                                                                    |          |
|       | <ul> <li>C Fork</li> <li>Join</li> <li>Decision</li> <li>Node</li> <li>Task Node</li> <li>Mail Node</li> <li>Process State</li> <li>Super State</li> <li>Transition</li> </ul> | < <node>&gt;<br/>ValidateSSN   Image: state state</node> |          |

| Steps                   | Description Comments                                                                                                    |  |
|-------------------------|----------------------------------------------------------------------------------------------------|--|
| jPDL of Main<br>Process | <pre><pre><pre><pre><pre><pre><pre>cloanProcess"&gt;</pre> <pre><start-state name="Start"> <pre><start-state name="StartTask"> <pre><pre><start-state name="StartTask"> <pre><pre><pre><pre><pre><pre><pre><pre></pre></pre></pre></pre></pre></pre></pre></pre></start-state></pre></pre></start-state></pre></start-state></pre></pre></pre></pre></pre></pre></pre> |  |
| jPDL of Sub<br>Process  | <pre><pre><pre><pre><pre><pre>cyrocess-definition xmlns="urn:jbpm.org:jpdl-3.2" name=" ssnValidationSubProcess"&gt;</pre></pre></pre></pre></pre></pre>                                                                                                    |  |

| Steps                                                         | Description                                                                                                    | Comments           |
|---------------------------------------------------------------|----------------------------------------------------------------------------------------------------|--------------------|
| Create action<br>class                                        | 3. Create action class in the following folder under the process project. Create suitable p folder.                                                                                                    | ackage under this  |
|                                                               | <ul> <li>Hiera S. Navi Ju Juni Pack X</li> <li>AsynchronousExecutionTest</li> <li>DBtest</li> <li>DecisionHandlingProject</li> <li>ExceptionHandlingProject</li> <li>ForkAndJoinHandlingProject</li> <li>forkjointestwithORA</li> <li>JBPM_EJB_SourceProject</li> <li>jbpm.gop</li> <li>jbpmClient</li> <li>JoanApproval</li> <li>Src/main/java</li> <li>Src/main/java</li> <li< td=""><td></td></li<></ul> |                    |
| com.sample.actio<br>n.CheckStatus<br>Class in main<br>Process | The Class CheckStatus is responsible to retrieve the variable value status which is the va<br>SSN entered by the user and returned by the subprocess.                                                                                                    | lidation result of |
|                                                               | <pre>public class CheckStatus implements ActionHandler {     private static final long serialVersionUID = 1L;</pre>                                                                                                    |                    |
|                                                               | <pre>public void execute(ExecutionContext executionContext throws Exception {     System.out.println("********Inside Parent Process*****");     String status=(String)executionContext getContextInstance() getVac</pre>                                                                                                    | t)<br>riable("     |
|                                                               | <pre>status"); System.out.println("Status :"+status); }</pre>                                                                                                    |                    |

| Steps                      | Description                                                                                                    | Comments                   |  |
|----------------------------|----------------------------------------------------------------------------------------------------|----------------------------|--|
| com.sample.actio           | This action class is triggered whenever an exception is generated by the Exception handler.                                                                                                    |                            |  |
| n.MessageAction<br>Handler | public class MessageActionHandler implements ActionHandler                                                                                                    | : {                        |  |
|                            | <pre>private static final long serialVersionUID = 1L; String message; public void execute(ExecutionContext context) throws Exception {     context.getContextInstance().setVariable("mess "Status is :" + (String)context.getContextInstance().getVariable("status")     System.out.println((String)context.getContextInstance riable("message"));     } }</pre> | sage",<br>);<br>ce().getVa |  |

| Steps                                | Description                                                                                                    | Comments                                                                     |
|--------------------------------------|----------------------------------------------------------------------------------------------------|------------------------------------------------------------------------------|
| com.cts.child.Vali<br>dateSSN in sub | The following class is used to Validate a SSNvalue entered by the user.Currently this one generates a true/false value irrespective of the SSNvalue.The logic of validation is kept si | randomly<br>mple.                                                            |
| process                              | <b>public class</b> ValidateSSN <b>implements</b> ActionHandler                                                                                                    |                                                                              |
|                                      | <pre>private static final long serialVersionUID = 1L;</pre>                                                                                                    |                                                                              |
|                                      | <pre>public void execute(ExecutionContext executionContext) t Exception {</pre>                                                                                                    | hrows                                                                        |
|                                      | {     String ssn="";                                                                                                    |                                                                              |
|                                      | <pre>ssn=(String)executionContext.getContextInstance().getVaria value");</pre>                                                                                                    | ble("SSN                                                                     |
|                                      | {<br>System. <i>out</i> .println("Before status set in chi                                                                                                    | ld                                                                           |
|                                      | <pre>process :"+(String)executionContext.getContextInstance().getVariab us"));</pre>                                                                                                   | ole("stat                                                                    |
|                                      | Random rnd= <b>new</b> Random();<br><b>if</b> (rnd.nextBoolean()== <b>true</b> )<br>{                                                                                                  |                                                                              |
|                                      | <pre>executionContext.getContextInstance().setVariable("status"    "true");</pre>                                                                                                    | ,                                                                            |
|                                      | <pre>executionContext.getNode().leave(executionContext);</pre>                                                                                                    |                                                                              |
|                                      | <pre>executionContext.getContextInstance().setVariable("status" "false");</pre>                                                                                                    | ,                                                                            |
|                                      | <pre>executionContext.getNode().leave(executionContext);</pre>                                                                                                    |                                                                              |
|                                      | }                                                                                                    |                                                                              |
| Deployment of<br>the Process         | 4. Deploy Child Process first.                                                                                                    | Refer to<br><u>section-3.6</u> to<br>know how to<br>deploy the<br>Process    |
|                                      | 5. Deploy Main Process.                                                                                                    | Refer to<br><u>section-3.6</u> t to<br>know how to<br>deploy the<br>Process. |

| Steps                                                     | Description                                                                                                    | Comments                                                      |
|-----------------------------------------------------------|----------------------------------------------------------------------------------------------------|---------------------------------------------------------------|
| Standalone Client<br>that will invoke<br>the main Process | <ol> <li>Graph Oriented Programming (GOP) is highly based on hibernate persistence perspective. Hit persistence relates to different configuration files. default.jBPM.cfg.xml is the parent of the jBPM-hibernate configuration related files. Whatever information is related to a process is main internally by the back-end database using persistence which requires various queries , data configuration related information, isolation of transaction, establishing connection to the back mapping object to a table (as per hibernate fundamentals) etc. Therefore jBPM accumulates information from the specified file which in turn uses internally different persistence configuration JbpmConfiguration class retrieves all this information by parsing the default.jBPM.cfg.xml snippet as follows</li> <li>static JbpmConfiguration jbpmConfiguration = null;</li> </ol> |                                                               |
|                                                           | JbpmConfiguration.parseResource("default.jBPM.cfg.xml");                                                                                                    |                                                               |
|                                                           | <ol> <li>A graphSession is a generic session specific to a GOP (Refer to Wiki Chapter -4 for<br/>process requires a graphSession to obtain an instance of that process. Before gettin<br/>one has to create a jbpmContext. JbpmContext will help to create a session.<br/>JbpmContext jbpmContext=jbpmConfiguration.createJbpmContext<br/>GraphSession gpsession=jbpmContext.getGraphSess</li> </ol>                                                                                                    | GOP). Any jBPM<br>g a graphSession<br>();<br>ion();           |
|                                                           | 3. Using grapSession one can retrieve the existing/deployed process's findLatestProcessDefinition() method. In previous step created graphSession is re deployed process's ProcessDefinition.<br>ProcessDefinition pdef=gpsession.findLatestProcessDefinition("loanProcess");                                                                                                    | definition using<br>quired to fetch the                       |
|                                                           | <ol> <li>Create a new Instance of the process using existing processDefinition.</li> <li>ProcessInstance processInstance = pdef.createProcessInstanc</li> </ol>                                                                                                    | e();                                                          |
|                                                           | 5. loanProcess is the parent of the ssnValidationSubProcess process. So set the validation context variables SSNvalues (Entered by the client process) and status (default set to processInstance.getContextInstance().setVariable("SSNvalue")                                                                                                    | ue of the parent's<br>(false).<br>, "123");                   |
|                                                           | <pre>processInstance.getContextInstance().setVariable("status",</pre>                                                                                                    | "false");                                                     |
|                                                           | 6. According to GOP a token traversal mechanism takes place when execution flow rear<br>other. This continues till a wait state or end state is reached. In a wait state one has<br>a signal to the traversed token to continue execution. Our loanprocess has wait state<br>process. Therefore manually a signal must be sent to the start node.<br>Token token = processInstance.getRootToken();<br>token.signal();                                                                                                    | aches one state to<br>to manually send<br>at the start of the |

| Steps                                                                  | Description Comments                                                                                                    |  |
|------------------------------------------------------------------------|----------------------------------------------------------------------------------------------------|--|
|                                                                        | To retrieve the result from a loan process the following code snippet should be written in the standalone client. The parent and child process are already mapped using the 'Process State' construct. String ssn=(String)processInstance.getContextInstance().getVariable("status");                                                                                                    |  |
|                                                                        | Finally close the context.<br>jbpmContext.close();                                                                                                    |  |
| A Typical<br>Standalone Client<br>that will invoke<br>the main Process | <pre>public class ClientApp {     static JbpmConfiguration jbpmConfiguration = null;     public static void main(String args[])     {         jbpmConfiguration =         JbpmConfiguration.parseResource("default.jbpm.ofg.xml");         JbpmContext         jbpmContext         jbpmContext.getGraphSession();         //Create Parent Process Instance         ProcessDefinition pdef=gpsession.findLatestProcessDefinition("loanProcess");         ProcessInstance processInstance =         pdef.createProcessInstance();</pre> |  |

## 3.8. Drools Integration with jBPM

Process Engines (also capable of workflow) such as jBPM are required to graphically (or programmatically) describe steps in a process - those steps can also involve decision points which are in them a simple rule. JBoss jBPM uses expressions and delegates in its Decision nodes; which control the transitions in a Workflow. Limitation of a decision node is that much more nested if-else code style, lengthy and congested and almost difficult to comprehend. JBoss rules provide more flexibility to define complex business rule in a more human readable and understandable format. Integrating JBoss rules engine (Drools) with jBPM can therefore overcome the inherent limitation of jBPM decision nodes by leveraging Drool's flexibilities.

**Process Overview**: The following process is responsible to incorporate certain rule inside the loanApproval mechanism.

- a) Below Limit: If the dollar amount of an order is under \$1000, then the order is approved automatically.
- b) Over Limit: For non-platinum customers, if the dollar amount of the order is greater than or equal to \$1000, then the order requires manual approval.
- c) Platinum Member: If the customer's status is platinum, then the order is approved automatically, regardless of the amount of the order.

| Steps            | Description                                                                                                    | Comments |
|------------------|----------------------------------------------------------------------------------------------------|----------|
| Create a Process | 1. Create the Process definition as follows:         Image: start state state sta |          |
| Classpath        | <pre>2. The following jar files should be in the jBPM project classpath.<br/><jbpm_home>/jBPM-jpdl.jar<br/><jbpm_home>/jBPM-identity.jar<br/><jbpm_home>/lib/activation.jar<br/><jbpm_home>/lib/antlr-2.7.6.jar<br/><jbpm_home>/lib/asm.jar<br/><jbpm_home>/lib/axiom-impl-1.2.4.zip<br/><jbpm_home>/lib/bsh.jar<br/><jbpm_home>/lib/cglib.jar<br/><jbpm_home>/lib/cglib.jar<br/><jbpm_home>/lib/commons-collections.jar<br/><jbpm_home>/lib/commons-logging.jar<br/><jbpm_home>/lib/dom4j.jar<br/><jbpm_home>/lib/hibernate3.jar<br/><jbpm_home>/lib/hisqldb.jar<br/><jbpm_home>/lib/hsqldb.jar</jbpm_home></jbpm_home></jbpm_home></jbpm_home></jbpm_home></jbpm_home></jbpm_home></jbpm_home></jbpm_home></jbpm_home></jbpm_home></jbpm_home></jbpm_home></jbpm_home></jbpm_home></pre>                                                                                                    |          |

| Steps         | Description                                                                                            | Comments |
|---------------|----------------------------------------------------------------------------------------------------|----------|
|               | <jbpm_home>/lib/JBoss-j2ee.jar</jbpm_home>                                                             |          |
|               | <jbpm_home>/lib/JBoss-retro-1.1.0-rt.jar</jbpm_home>                                                   |          |
|               | <jbpm_home>/lib/jcr-1.0.jar</jbpm_home>                                                                |          |
|               | <pre><jbpm_home>/lib/junit.jar</jbpm_home></pre>                                                       |          |
|               | <jbpm_home>/llb/log4].jar</jbpm_home>                                                                  |          |
|               | <pre><jbpm_home>/lib/mall.jar<br/><jbpm_home>/lib/cidbal4_jar</jbpm_home></jbpm_home></pre>            |          |
|               | <pre>CJBPM_ROME&gt;/IID/OJUDCI4.Jai<br/>CJBPM_HOME&gt;/lib/gerulet_api_jar</pre>                       |          |
|               | <pre><eclipse home="">/configuration/org_eclipse_osgi/bundles/577/</eclipse></pre>                     |          |
|               | 1/.cp/lib/antlr-runtime.jar                                                                            |          |
|               | <pre><eclipse home="">/configuration/org.eclipse.osgi/bundles/577/</eclipse></pre>                     |          |
|               | 1/.cp/lib/drools-compiler.jar                                                                          |          |
|               | <pre><eclipse_home>/configuration/org.eclipse.osgi/bundles/577/</eclipse_home></pre>                   |          |
|               | 1/.cp/lib/drools-core.jar                                                                              |          |
|               | <pre><eclipse_home>/configuration/org.eclipse.osgi/bundles/577/</eclipse_home></pre>                   |          |
|               | 1/.cp/lib/drools-decisiontables.jar                                                                    |          |
|               | <pre><eclipse_home>/configuration/org.eclipse.osgi/bundles/577/</eclipse_home></pre>                   |          |
|               | 1/.cp/lib/drools-jsr94.jar                                                                             |          |
|               | <pre><eclipse_home>/configuration/org.eclipse.osgi/bundles/577/</eclipse_home></pre>                   |          |
|               | 1/.cp/lib/jsr94.jar                                                                                    |          |
|               | <pre><eclipse_home>/configuration/org.eclipse.osgl/bundles/5/// 1/</eclipse_home></pre>                |          |
|               | 1/.cp/llb/junit.jar                                                                                    |          |
|               | <pre><eclipse_home>/configuration/org.eclipse.osgi/bundles/5/// 1/ cm/lib/ivl_ipr</eclipse_home></pre> |          |
|               | FCLIDEE HOMES/configuration/org_eglinge_oggi/bundleg/577/                                              |          |
|               | 1/ cp/lib/mvel14 jar                                                                                   |          |
|               | <pre><eclipse home="">/configuration/org.eclipse.osgi/bundles/577/</eclipse></pre>                     |          |
|               | 1/.cp/lib/xercesImpl.jar                                                                               |          |
|               | <pre><eclipse home="">/configuration/org.eclipse.osgi/bundles/577/</eclipse></pre>                     |          |
|               | 1/.cp/lib/xml-apis.jar                                                                                 |          |
|               | <pre><eclipse_home>/configuration/org.eclipse.osgi/bundles/577/</eclipse_home></pre>                   |          |
|               | 1/.cp/lib/xpp3.jar                                                                                     |          |
|               | <pre><eclipse_home>/configuration/org.eclipse.osgi/bundles/577/</eclipse_home></pre>                   |          |
|               | 1/.cp/lib/xpp3_min.jar                                                                                 |          |
|               | <pre><eclipse_home>/configuration/org.eclipse.osgi/bundles/577/</eclipse_home></pre>                   |          |
|               | 1/.cp/lib/xstream.jar                                                                                  |          |
|               | <pre><eclipse_home>/plugins/org.eclipse.jdt.core_3.3.1.v_780_R3</eclipse_home></pre>                   |          |
|               | 3x.jar                                                                                                 |          |
|               | <pre><eclipse_home>/plugins/org.drools.eclipse_4.0.3.jar</eclipse_home></pre>                          |          |
|               | <pre>org.drools.eclipse_4.0.3.jar(latest available drools jar)</pre>                                   |          |
|               | should also be copied into the server lib folder.                                                      |          |
|               |                                                                                                    |          |
| Create a rule | 3. Click on the Drools workbench.                                                                      |          |
| project       |                                                                                                    |          |
|               | 💭 Java - Eclipse SDK                                                                                   |          |
|               | File Edit Source Refactor Navigate Search Project Run Window Help                                      |          |
|               | And the source indicates intrigate source indicate window help                                         |          |
|               | 📫 • 🔄 👜   ( 🧿 • ))  🏇 • 🔘 • 🗛 •   🖄 🏦 🎯 •   🍅 .                                                        |          |
|               |                                                                                                    |          |
|               |                                                                                                    |          |

| Steps                            | Description                                                                                                    | Comments                                                                                            |
|----------------------------------|----------------------------------------------------------------------------------------------------|----------------------------------------------------------------------------------------------------|
| Create a rule<br>project (Contd) | <ul> <li>4. Click on new rule project.</li> <li>File Edit Source Refactor Navigate Search Project Ru</li> <li>         Image: Image:</li></ul>                |                                                                                                    |
| Create a rule<br>project (Contd) | 5. Give a name of the project in the wizard. Click next when done.          Image: Construction:       Image: Construction:         Image: Construction:       Image: Construction:                                                                                                    |                                                                                                    |
| Create a rule<br>project (Contd) | 6. Click finish .                                                                                                    | Uncheck sample<br>HelloWorld rule and<br>sample java class if<br>default files are not<br>required. |
| Create a rule<br>project (Contd) | <ul> <li>7. This will create a new project with the project name in left of the project explorer pane.</li> <li>It is the second second seco</li></ul> |                                                                                                    |

| Steps                             | Description                                                     | Comments |
|-----------------------------------|-----------------------------------------------------------------|----------|
| Create a rule<br>project (Contd)  | 8. Right Click on the loanApprovalRule and Click on New->Other. |          |
| Create a rule<br>Resource         | 9. Double Click on the Drools.                                  |          |
| Create a rule<br>Resource (Contd) | 10. Click on the Rule Resource. Click next when done.           |          |

| Steps                             | Description                                                                                                    | Comments |
|-----------------------------------|----------------------------------------------------------------------------------------------------|----------|
|                                   | Vew       Select a wizard       Wizards:       type filter text       © General       © Consection Profiles       © Consection Profiles <td></td> |          |
| Create a rule<br>Resource (Contd) | 11. Select the Rule project from the Project Explorer. Select rules folder as shown below:                                                                                                    |          |

| Steps                             | Description                                                                                                    | Comments                |
|-----------------------------------|----------------------------------------------------------------------------------------------------|-------------------------|
| Steps                             | Description                                                                                                    | Comments                |
|                                   | POVRelatedRuleHandling  File name:  Type of rule resource: New DRL (rule package)  Use a DSL:  Use functions:  Rule package name:  Advanced >>  Cancel                                                              |                         |
|                                   |                                                                                                    |                         |
| Create a rule<br>Resource (Contd) | 12. Enter the name of the Rule resource. Pattern of the rule resource file is *.drl.<br>Enter the name of the rule resource file. Enter the package name as 'rules' or<br>any package name. Click finish when done. | This step is mandatory. |

| Steps | Description                                                                                                    | Comments |
|-------|----------------------------------------------------------------------------------------------------|----------|
|       | New Rule Package      New Rules File      Create a new rules file (drl)      Enter or celect the parent folder:                                                                                                    |          |
|       | IoanApprovalRule/src/main/rules     IoanApprovalRule/src/main/rules     IoanApprovalRule     IoanApprovalRule |          |
|       | File name: statusAndOrderCheck.dr!   Type of rule resource: New DRL (rule package)   Use a DSL: Use functions:   Use functions: Rule package name:   Rule package name: rules     Advanced >>     (?)        Einish   Cancel                                                                                                    |          |

| Steps                             | Description                                                                                                    | Comments |
|-----------------------------------|----------------------------------------------------------------------------------------------------|----------|
| Create a rule<br>Resource (Contd) | 13. Create a customer bean object which consists of customer name and status.                                                                                                    |          |
|                                   | <pre>import java.io.Serializable;</pre>                                                                                                    |          |
|                                   | <pre>public class CustomerObject implements Serializable{     private String customerName;     private String customerStatus;</pre>                                                                                                    |          |
|                                   | <pre>public CustomerObject(){</pre>                                                                                                    |          |
|                                   | <pre>} public CustomerObject(String name,String status){</pre>                                                                                                    |          |
|                                   | <pre>this.setCustomerName(name); this.setCustomerStatus(status);</pre>                                                                                                    |          |
|                                   | <pre>} public String getCustomerName() {     return customerName; }</pre>                                                                                                    |          |
|                                   | <pre>public void setCustomerName(String customerName) {     this such as a such as a s</pre> |          |
|                                   | <pre>public String getCustomerStatus() {     return gustomerStatus; }</pre>                                                                                                    |          |
|                                   | <pre>public void setCustomerStatus(String </pre>                                                                                                    |          |
|                                   | <pre>customerStatus) {     this.customerStatus = customerStatus;     } }</pre>                                                                                                    |          |
|                                   | }                                                                                                    |          |

| Steps                             | Description                                                                                                    | Comments |
|-----------------------------------|----------------------------------------------------------------------------------------------------|----------|
| Create a rule<br>Resource (Contd) | 14. Create an Order bean which consists of OrderId and orderValue as shown below.                                                                           |          |
|                                   | <pre>import java.io.Serializable;</pre>                                                                                                    |          |
|                                   | <pre>public class Order implements Serializable{     private int orderValue;     private int OrderId;</pre>                                                 |          |
|                                   | <pre>public Order(){</pre>                                                                                                    |          |
|                                   | <pre>} public Order(int value, int id){     this.setOrderId(id);     this.setOrderValue(value); }</pre>                                                     |          |
|                                   | <pre>public int getOrderValue() {     return orderValue; }</pre>                                                                                            |          |
|                                   | <pre> public void setOrderValue(int orderValue) {     this.orderValue = orderValue; } </pre>                                                                |          |
|                                   | <pre>public int getOrderId() {     return OrderId; }</pre>                                                                                                  |          |
|                                   | <pre>public void setOrderId(int orderId) {         OrderId = orderId;     }</pre>                                                                           |          |
|                                   | }                                                                                                    |          |
| Create a rule<br>Resource (Contd) | 15. statusAndOrderCheck.drl as follows                                                                                                    |          |
|                                   | #created on: Jan 11, 2008<br><b>package</b> rules                                                                                                    |          |
|                                   | <pre>import com.cts.BusinessObjects.Customer.CustomerObject; import com.cts.BusinessObjects.Order.Order; import org.jbpm.context.exe.ContextInstance;</pre> |          |
|                                   | <b>global</b> ContextInstance ci<br><b>rule</b> "Determine Manager Approval Flag"<br><b>when</b>                                                            |          |
|                                   | CustomerObject (customerStatus ==<br>"Silver") <b>or</b> (CustomerObject (customerStatus ==<br>"Gold") <b>and</b> Order( orderValue>=1000 ))<br>then        |          |
|                                   | <pre>ci.setVariable("approvalFlag","true"); end</pre>                                                                                                    |          |
|                                   |                                                                                                    |          |

| Steps            | Description                                                                                                    | Comments |
|------------------|----------------------------------------------------------------------------------------------------|----------|
| Create a rule    | 16. Create a rule action handler as follows.                                                                                                    |          |
| Resource (Contd) | <pre>public class RulesActionHandler implements ActionHandler {     private static final long serialVersionUID = 1L;     public List objectNames;     public String ruleFile;     public List queryStrings;         /**         * The RulesActionHandler gets variables from the ContextInstance, and asserts</pre> |          |
|                  | <pre>* them into the Rules Engine and invokes the rules. */ public void execute(ExecutionContext executionContext)</pre>                                                                                                    |          |
|                  | <pre>throws Exception {     System.out.println("Rules action handler     class called");</pre>                                                                                                    |          |
|                  | <pre>// get an iterator of fully qualified object names         Iterator iter = objectNames.iterator();         String objectName = "";         ContextInstance ci =     executionContext.getContextInstance(); while (iter.hasNext()) {</pre>                                                                      |          |
|                  | <pre>objectName = (String) iter.next(); // assume the objects are stored as process variables     Object object = ci.getVariable(objectName);         workingMemory.insert(object); }</pre>                                                                                                    |          |
|                  | // now assert the context instance as a global, so<br>that the rules<br>// can update the process, and fire the rules<br>workingMemory.setGlobal("ci", ci);                                                                                                    |          |
|                  | <pre>workingMemory.fireAllRules();  if (executionContext.getVariable("approvalFlag") == null){ executionContext.setVariable("approvalFlag", "falce"); </pre>                                                                                                    |          |
|                  | <pre>// propogate the token so that the process continues     executionContext.getToken().signal(); }</pre>                                                                                                    |          |
|                  |                                                                                                    |          |

| Steps                             | Description                                                                                                    | Comments                                                                                                    |
|-----------------------------------|----------------------------------------------------------------------------------------------------|----------------------------------------------------------------------------------------------------|
| Create a rule<br>Resource (Contd) | <pre>/**     * Please note that this is the "low level" rule assembly API.     */     private static RuleBase readRule(String ruleFileName) throws IOException,         DroolsParserException,         RuleIntegrationException,         PackageIntegrationException,         InvalidPatternException, Exception {             PackageBuilder builder = new         PackageBuilder builder = new         PackageBuilder builder = new         PackageBuilder louilder = new         PackageBuilder louilder = new         PackageBuilder louilder = new         PackageBuilder();             builder.addPackageFromDrl(new         InputStreamReader(         RuleBase ruleBase =         RuleBaseFactory.newRuleBase();         ruleBase.addPackage(builder.getPackage());         return ruleBase;         }     } } </pre> |                                                                                                    |
| Rules Integration                 | 17. Copy all the rule related files into the existing jBPM project created in step-1<br>from the 'Rule project'.                                                                                                    | This step is done<br>because currently<br>jBPM Process Project<br>and Rules Project<br>come as separate<br>Projects. |

| Steps          | Description                                                                                                    | Comments                                                                                                    |
|----------------|----------------------------------------------------------------------------------------------------|----------------------------------------------------------------------------------------------------|
| Deploy Process | 18. Deploy Process as mentioned in section-3.6. Before deployment necessary Java classes and Resources such as *.drl files must be included.         Image: section - 3.6. Before deployment necessary Java classes and Resources such as *.drl files must be included.         Image: section - 3.6. Before deployment necessary Java classes and Resources such as *.drl files must be included.         Image: section - 3.6. Before deployment necessary Java classes and Resources such as *.drl files must be included.         Image: section - 3.6. Before deployment necessary Java classes and Resources such as *.drl files must be included.         Image: section - 3.6. Before deployment necessary Java classes and Resources such as *.drl files must be included.         Image: section - 3.6. Before deployment necessary Java classes and Resources such as *.drl files must be included.         Image: section - 3.6. Before deployment necessary Java classes and Resources such as *.drl files must be included.         Image: section - 3.6. Before deployment necessary section - 3.6. Before deployment necessary section - 3.6. | Additionally before<br>deployment the<br>following entry is<br>required in the<br>'.classpath' file                      |
|                | PorderstatusRulesProcess 23 8<br>P Deployment 9<br>P                                                                                                    | <classpathentry<br>kind="src"</classpathentry<br>                                                                        |
|                | Performent       Set Classes and Resources         Set the files and folders to include in the process archive.       Set the files and folders to include in the process archive.         Image: Set the files and folders to include in the process archive.       Set the files and folders to include in the process archive.         Image: Set the files and folders to include in the process archive.       Set the files and folders to include in the process archive.         Image: Set the files and folders to include in the process archive.       Image: Set the files and folders to include in the process archive.         Image: Set the files and folders to include in the process archive.       Image: Set the files and folders to include in the process archive.         Image: Set the files and folders to include in the process archive.       Image: Set the files and folders to include in the process archive.         Image: Set the files and folders to include in the process archive.       Image: Set the files archive.         Image: Set the files archive.       Image: Set the files archive.         Image: Set the files archive.       Image: Set the files archive.         Image: Set the files archive.       Image: Set the files archive.         Image: Set the files archive.       Image: Set the files archive.         Image: Set the files archive.       Image: Set the files archive.         Image: Set the files archive.       Image: Set the files archive.         Image: Set the files archive.       I                                                                                                    | path="src/main/rules"/><br>so that the rules folder<br>can be read from the<br>disk by the Rule Action<br>Handler class. |
|                | Local Save Settings       Deputyment Design Source         i       0         i       0         i                                                                                                    |                                                                                                    |

| Steps                                                                                | Description                                                                                                    | Comments        |
|--------------------------------------------------------------------------------------|----------------------------------------------------------------------------------------------------|-----------------|
| Rule Process<br>Standalone Client<br>to test the Rules<br>integrated jBPM<br>process | <pre>jbpmConfiguration = JbpmConfiguration.parseResource("default.jbpmConfiguration xml"); JbpmContext jbpmContext = jbpmConfiguration.createJbpmContext(); try{     GraphSession graphSession = jbpmContext.getGraphSession();     ProcessDefinition processDefinition = graphSession.findLatestProcessDefinition("loamProcess");     System.out.println("Process Definition I processDefinition.getId());     ProcessInstance instance = new ProcessInstance(processDefinition);     prepareTestData(instance.getContextInstance());         Token tok = instance.getRootToken();         tok.signal();         System.out.println("Flag is " + instance.getContextInstance().getVariable("approvalFlag"))         jbpmContext.close();         }         catch(Exception ex){         }         public static void prepareTestData(ContextInstance contextInstance) contextInstancesObjects.Order.Order order = new CustomerObject customer = new CustomerObject ("Fred", "Silver");         contextInstance.setVariable("customer", customer);     } } </pre> | 1.cfg.<br>:d" + |

## 4.0 Annexure

## 4.1. Glossary

| JPDL                 | jBPM Process Definition Language. JPDL specifies an xml schema and the mechanism to package all the process definition related files into a process archive <a href="http://docs.jboss.com/jbpm/v3/userguide/jpdl.html">http://docs.jboss.com/jbpm/v3/userguide/jpdl.html</a> . This might also refer to Java Process Definition Language ( <a href="http://developers.sun.com/learning/javaoneonline/j1sessn.jsp?sessn=TS-8612&amp;yr=2007&amp;track=7">http://developers.sun.com/learning/javaoneonline/j1sessn.jsp?sessn=TS-8612&amp;yr=2007&amp;track=7</a> ) Whether both refer to the same process definition language or have some common features is out of scope of the document. |
|----------------------|----------------------------------------------------------------------------------------------------|
| The process archive  | A process archive is a .par file. The central file in the process archive is processdefinition.xml. The main information in that file is the process graph. The processdefinition.xml also contains information about actions and tasks. A process archive can also contain other process related files such as classes, ui-forms for tasks,rules files etc.                                                                                                    |
| State                | A state defines a dependency on a result provided by an external party.                                                                                                    |
| Finite State Machine | Is a model of behavior composed of a finite number of states, transitions between those states, and actions.                                                                                                    |
| BAM/BI               | Business Activity Monitoring/Business Intelligence                                                                                                    |
| GOP                  | Graph Oriented Programming                                                                                                    |

# 5.0 References

| Document                                 | Source                                                                   | Comments                                                       |
|------------------------------------------|--------------------------------------------------------------------------|----------------------------------------------------------------|
| JBoss jBPM jPDL<br>3.2                   | http://docs.jboss.com/jbpm/v3/userguide/                                 | User Manual for<br>jBPM v 3.2                                  |
| jBPM Forum For<br>Discussion             | http://www.JBoss.com/?module=bb&op=viewforum&f=2<br>17                   | All queries may be<br>raised regarding<br>doubts concepts etc. |
| jBPM JIRA Issue                          | http://jira.JBoss.org/jira/browse/jBPM                                   | An issue may be<br>raised against a bug,<br>enhancements etc.  |
| jBPM v5.7<br>Installation guide          | http://www.JBoss.org/wiki/Wiki.jsp?page=JbpmWiki                         | Wiki's jBPM<br>Installation Guide                              |
| Best Practices for<br>Exception Handling | http://www.onjava.com/pub/a/onjava/2003/11/19/except<br>ions.html?page=1 | Best Practices for<br>Java Exception<br>Handling               |
| Hibernate tutorial                       | http://www.hibernate.org/hib_docs/reference/en/html/tut<br>orial.html    | jBPM Persistence<br>concepts are related<br>to Hibernate       |